CUSTOMER NOTIFICATION

SUD-T-4884-2-E

July 18, 2001

Koji Nishibayashi, Project Manager Microcomputer Engineering Dept. Solution Engineering Div. NEC Electron Devices NEC Corporation

CP (K), O

# IE-789488-NS-EM1

# **Preliminary User's Manual**

2nd edition, July 2001

# Major Revisions in 2nd Edition

| Page                  | Description                                                         |  |  |  |
|-----------------------|---------------------------------------------------------------------|--|--|--|
| pp. 3, 8, 11, 21, 22, | Addition of description on IE-78K0S-NS-A (main board on main unit)  |  |  |  |
| 26, 27, 29            |                                                                     |  |  |  |
| pp. 5 to 7            | Addition of 2.2 Initial Settings of Switches and Jumpers            |  |  |  |
|                       | Modification of section order in CHAPTER 3 INSTALLATION             |  |  |  |
|                       | Addition of 3.2 Settings of Switches and Jumpers on Main Board      |  |  |  |
|                       | 3.6 Settings of Subsystem Clock x4 Circuit                          |  |  |  |
|                       | Addition of figures                                                 |  |  |  |
|                       | Figure 2-2 Names of Parts on I/O Board (IE-789488-NS-EM1 I/O Board) |  |  |  |
|                       | Figure 3-3 Outline of System Clock                                  |  |  |  |
|                       | Figure 3-9 When Using Clock Already Mounted on Emulation Board      |  |  |  |
|                       | (Subsystem Clock)                                                   |  |  |  |
|                       | Figure 3-10 When Using Clock Mounted by User (Subsystem Clock)      |  |  |  |
|                       | Figure 3-13 When Using External Clock (Subsystem Clock)             |  |  |  |
|                       | Figure 3-14 Mask Option Setting of Port 5                           |  |  |  |
|                       | Figure 4-4 Equivalent Circuit of Emulation Circuit (4)              |  |  |  |
|                       | Addition of tables                                                  |  |  |  |
|                       | Table 2-1 Initial Settings of Switches and Jumpers                  |  |  |  |
|                       | Table 3-1 Setting of Switches and Jumpers on IE-78K0S-NS            |  |  |  |
|                       | Table 3-2 Setting of Switches and Jumpers on IE-78K0S-NS-A          |  |  |  |
|                       | Table 3-5 Isolation Setting of VSS and AVSS                         |  |  |  |
|                       | Table 3-9 Subsystem Clock x4 Circuit Settings                       |  |  |  |
| pp. 8, 12             | Correction of erroneous description                                 |  |  |  |
| p. 10                 | Addition of conversion socket and adapter products                  |  |  |  |
| p. 13                 | Correction of erroneous description                                 |  |  |  |
|                       | Deletion of J1 to J8                                                |  |  |  |
| pp. 17 to 39          | Correction of erroneous description                                 |  |  |  |
|                       | Modification of section order                                       |  |  |  |
|                       | Deletion of J1 to J8                                                |  |  |  |
| pp. 41 to 45          | Correction of erroneous description                                 |  |  |  |
|                       | Modification of section order                                       |  |  |  |
|                       | Deletion of J1 to J8                                                |  |  |  |
| p. 46                 | Correction of erroneous description                                 |  |  |  |
| р. 48                 | Addition of APPENDIX B CAUTIONS ON TARGET SYSTEM DESIGN             |  |  |  |

# INTRODUCTION

| Product Overview | The IE-789488-NS-EM1 is designed to be used with the IE-78K0S-NS or IE-78K0S-       |
|------------------|-------------------------------------------------------------------------------------|
|                  | NS-A to debug the following target devices that belong to the 78K0S Series of 8-bit |
|                  | single-chip microcontrollers.                                                       |

- μPD789477 Subseries: μPD78F9478, 789477
- μPD789488 Subseries: μPD78F9488, 789488

 Target Readers
 This manual is intended for engineers who will use the IE-789488-NS-EM1 with the IE-78K0S-NS or IE-78K0S-NS-A to perform system debugging.

 Engineers who use this manual are expected to be thoroughly familiar with the target device's functions and use methods and to be knowledgeable about debugging.

Organization When using the IE-789488-NS-EM1, refer to not only this manual (supplied with the IE-789488-NS-EM1) but also the manual that is supplied with the IE-78K0S-NS or IE-78K0S-NS-A.

| IE-78K0S-NS                              | IE-78K0S-NS-A                            | IE-789488-NS-EM1                        |  |
|------------------------------------------|------------------------------------------|-----------------------------------------|--|
| User's Manual                            | User's Manual                            | User's Manual                           |  |
| <ul> <li>Basic specifications</li> </ul> | <ul> <li>Basic specifications</li> </ul> | General                                 |  |
| <ul> <li>System configuration</li> </ul> | <ul> <li>System configuration</li> </ul> | Part names                              |  |
| <ul> <li>External interface</li> </ul>   | <ul> <li>External interface</li> </ul>   | <ul> <li>Installation</li> </ul>        |  |
| functions                                | functions                                | <ul> <li>Differences between</li> </ul> |  |
|                                          |                                          | target devices and target               |  |
|                                          |                                          | interface circuits                      |  |
|                                          |                                          | <ul> <li>Cautions</li> </ul>            |  |

Purpose

This manual's purpose is to explain various debugging functions that can be performed when using the IE-789488-NS-EM1.

# Terminology

The meanings of certain terms used in this manual are listed below.

| Term             | Meaning                                                                                                    |
|------------------|----------------------------------------------------------------------------------------------------|
| Emulation device | This is a general term that refers to the device in the emulator that is used to emulate the target device. It includes the emulation CPU. |
| Emulation CPU    | This is the CPU block in the emulator that is used to execute user-generated programs.                                                     |
| Target device    | This is the device (a real chip) that is the target for emulation.                                                                         |
| Target system    | This includes the target program and the hardware provided by the user.<br>When defined narrowly, it includes only the hardware.           |
| IE system        | This refers to the combination of the IE-78K0S-NS or IE-78K0S-NS-A and the IE-789488-NS-EM1.                                               |

Conventions

Data significance:Higher digits on the left and lower digits on the rightNote:Footnote for item marked with Note in the textCaution:Information requiring particular attentionRemark:Supplementary information

# CONTENTS

| CHAPTER 1 GENERAL                                        | 8  |
|----------------------------------------------------------|----|
| 1.1 System Configuration                                 | 9  |
| 1.2 Hardware Configuration                               | 11 |
| 1.3 Basic Specifications                                 |    |
| CHAPTER 2 PART NAMES                                     |    |
| 2.1 Names of Parts on Board                              | 14 |
| 2.2 Initial Settings of Switches and Jumpers             |    |
| CHAPTER 3 INSTALLATION                                   |    |
| 3.1 Connection                                           |    |
| 3.2 Settings of Switches and Jumpers on Main Board       |    |
| 3.3 Settings of Switches and Jumpers                     | 20 |
| 3.3.1 Jumper setting for selecting subseries             | 20 |
| 3.3.2 LCD emulation setting for $\mu$ PD789488 Subseries |    |
| 3.3.3 Isolation setting for digital/analog ground        |    |
| 3.4 Settings of Target Interface Voltage                 | 21 |
| 3.5 Clock Settings                                       |    |
| 3.5.1 Outline of clock settings                          |    |
| 3.5.2 Main system clock settings                         | 24 |
| 3.5.3 Subsystem clock settings                           |    |
| 3.6 Settings of Subsystem Clock x4 Circuit               |    |
| 3.7 Setting of Mask Option                               |    |
| 3.7.1 Mask option of port 5                              |    |
| 3.7.2 Mask option for pin functions                      |    |
| 3.7.3 Mask option for subsystem clock x4 circuit         |    |
| 3.8 External Trigger                                     | 40 |
| CHAPTER 4 DIFFERENCES BETWEEN TARGET DEVICES AND         |    |
| TARGET INTERFACE CIRCUITS                                | 41 |
| CHAPTER 5 CAUTIONS                                       | 46 |
| APPENDIX A. EMULATION PROBE PIN CORRESPONDENCE TABLE     | 47 |
| APPENDIX B. CAUTIONS ON TARGET SYSTEM DESIGN             |    |

# LIST OF FIGURES

| Figure No                  | Title                                                 | Page |
|----------------------------|-------------------------------------------------------|------|
| 1-1 System Configuration   | on                                                    | 9    |
| 1-2 Basic Hardware Cor     | nfiguration                                           | 11   |
|                            |                                                       |      |
| 2-1 Names of Parts on P    | robe Board (IE-789488-NS-EM1 PROBE Board)             | 14   |
| 2-2 Names of Parts on I/0  | D Board (IE-789488-NS-EM1 I/O Board)                  | 15   |
|                            |                                                       |      |
| 3-1 Mounting of Emulation  | on Probe                                              | 18   |
| 3-2 External Circuits Use  | ed as System Clock Oscillator                         | 22   |
| 3-3 Outline of System Cl   | ock                                                   | 23   |
| 3-4 When Using Clock A     | Iready Mounted on Emulation Board (Main System Clock) |      |
| 3-5 When Using Clock M     | lounted by User (Main System Clock)                   |      |
| 3-6 Crystal Oscillator (M  | ain System Clock)                                     |      |
| 3-7 Connections on Part    | s Board (Main System Clock)                           |      |
| 3-8 When Using Externa     | I Clock (Main System Clock)                           | 29   |
| 3 10 When Using Clock A    | Mounted by Liser (Subsystem Clock)                    |      |
| 3-11 Crystal Oscillator (S | Subsystem Clock)                                      |      |
| 3-12 Connections on Pa     | rts Board (Subsystem Clock)                           |      |
| 3-13 When Using Extern     | al Clock (Subsystem Clock)                            | 35   |
| 3-14 Mask Option Setting   | a of Port 5                                           |      |
| 3-15 External Trigger Inc  | but Position                                          |      |
|                            |                                                       |      |
| 4-1 Equivalent Circuit of  | Emulation Circuit (1)                                 | 42   |
| 4-2 Equivalent Circuit of  | Emulation Circuit (2)                                 | 43   |
| 4-3 Equivalent Circuit of  | Emulation Circuit (3)                                 | 44   |
| 4-4 Equivalent Circuit of  | Emulation Circuit (4)                                 | 45   |
|                            |                                                       |      |
| B-1 Distance from ICE to   | Conversion Socket                                     | 49   |
| B-2 Conditions for Target  | System Connection (1)                                 | 50   |
| B-3 Conditions for Target  | System Connection (2)                                 | 50   |
| B-4 Conditions for Target  | System Connection (3)                                 | 51   |

# LIST OF TABLES

| Table No.                                | Title                 | Page                                    |
|------------------------------------------|-----------------------|-----------------------------------------|
| 1-1 Basic Specifications                 |                       | 12                                      |
| 2-1 Initial Settings of Switches and Jur | npers                 | 16                                      |
| 3-1 Setting of Switches and Jumpers      | on IE-78K0S-NS        | 19                                      |
| 3-2 Setting of Switches and Jumpers      | on IE-78K0S-NS-A      | 19                                      |
| 3-3 Jumper Setting to Select Subserie    | ≥S                    | 20                                      |
| 3-3 LCD Panel Voltage Setting            |                       | 20                                      |
| 3-5 Isolation Setting of VSS and AVS     | 5                     |                                         |
| 3-6 Target Interface Voltage Settings    |                       | 21                                      |
| 3-7 Main System Clock Settings           |                       | 24                                      |
| 3-8 Subsystem Clock Settings             |                       |                                         |
| 3-9 Subsystem Clock x4 Circuit Settir    | ıgs                   |                                         |
| 3-10 SW2 Settings                        |                       |                                         |
| 3-11 Port/Segment Switching Setting      |                       |                                         |
| 3-12 Subsystem Clock x4 Circuit Mas      | k Option Setting      |                                         |
| A-1 Pin Correspondence of NP-80GC        | NP-80GC-TQ,NP-H80GC-T | <sup>-</sup> Q,NP-80GK,NP-H80GK-TQ) .47 |
| B-1 Distance from ICE to Conversion      | Socket                | 48                                      |

# **CHAPTER 1 GENERAL**

The IE-789488-NS-EM1 is a development tool for efficient debugging of hardware or software when using one of the following target devices that belong to the 78K0S Series of 8-bit single-chip microcontrollers.

This chapter describes the IE-789488-NS-EM1 system configuration and basic specifications.

- Target device
  - μPD789477 Subseries
  - μPD789488 Subseries

## 1.1 System Configuration

Figure 1-1 illustrates the IE-789488-NS-EM1 system configuration.

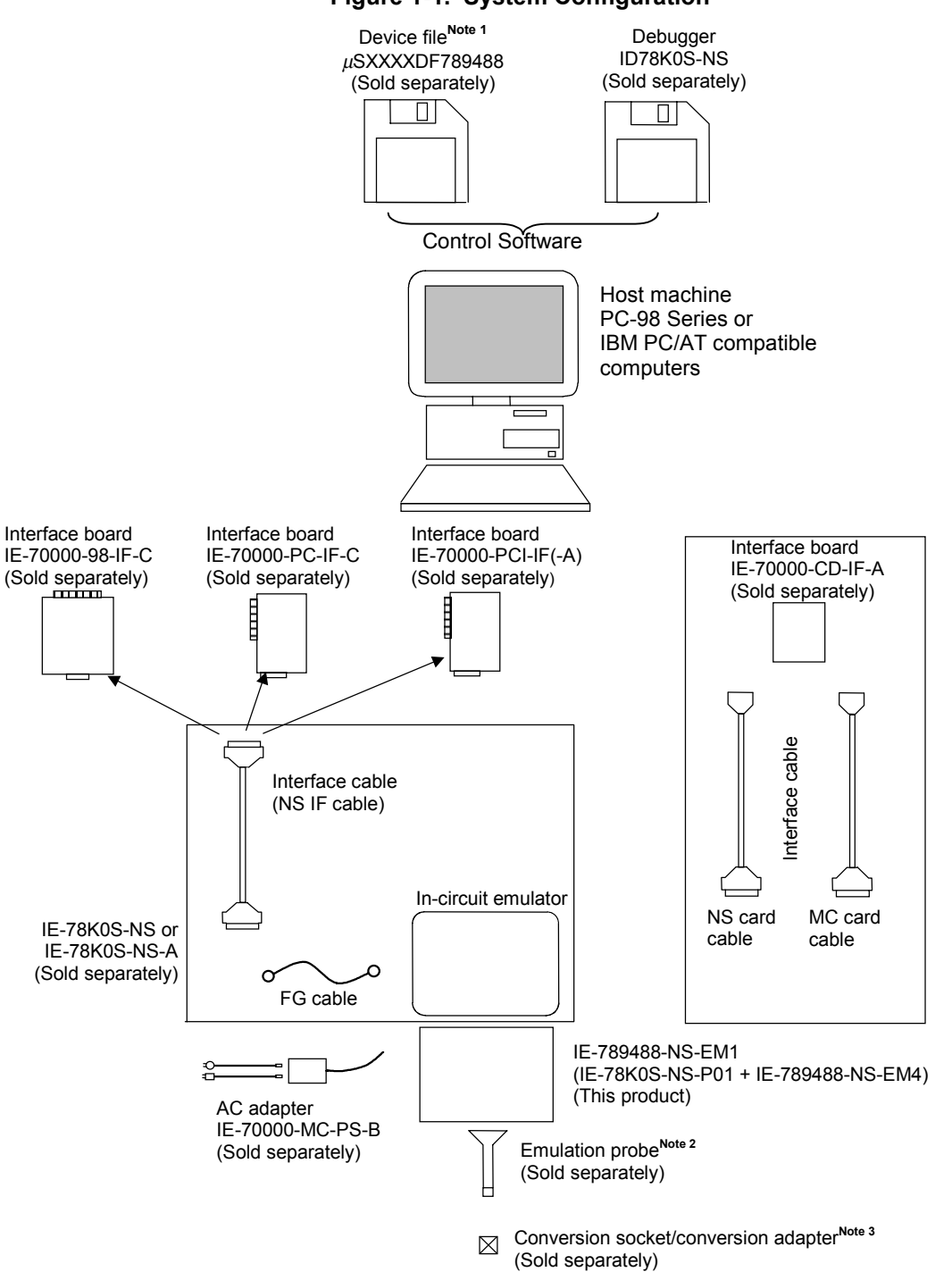

Figure 1-1. System Configuration

Notes 1. The device file is as follows.

μSXXXXDF789488: μPD789477, 789488 Subseries

- **2.** The emulation probe is as follows.
  - NP-80GC: 80-pin plastic QFP (probe length: 200 mm)
  - NP-80GC-TQ: 80-pin plastic QFP (probe length: 200 mm)
  - NP-H80GC-TQ: 80-pin plastic QFP (probe length: 400 mm)
  - NP-80GK: 80-pin plastic TQFP (probe length: 200 mm)
  - NP-80GK-TQ: 80-pin plastic TQFP (probe length: 400 mm)

NP-80GC, NP-80GC-TQ, NP-H80GC-TQ, NP-80GK, and NP-80GK-TQ are products of Naito Densei Machida Mfg. Co., Ltd.

Contact: Naito Densei Machida Mfg. Co., Ltd. (TEL: 045-475-4191)

- 3. The conversion socket and conversion adapter are as follows.
  - EV-9200GC-80: 80-pin plastic QFP (GC-8BT)
  - TGC-080SBP: 80-pin plastic QFP (GC-8BT)
  - TGK-080SDP: 80-pin plastic TQFP (GK-9EU)
  - TGC-080SBP and TGK-080SDP are products of Tokyo Eletech Corporation.

For further information, contact: Daimaru Kogyo, Ltd.

Tokyo Electronics Department (TEL +81-3-3820-7112)

Osaka Electronics Department (TEL +81-6-6244-6672)

# 1.2 Hardware Configuration

Figure 1-2 shows the IE-789488-NS-EM1's position in the basic hardware configuration.

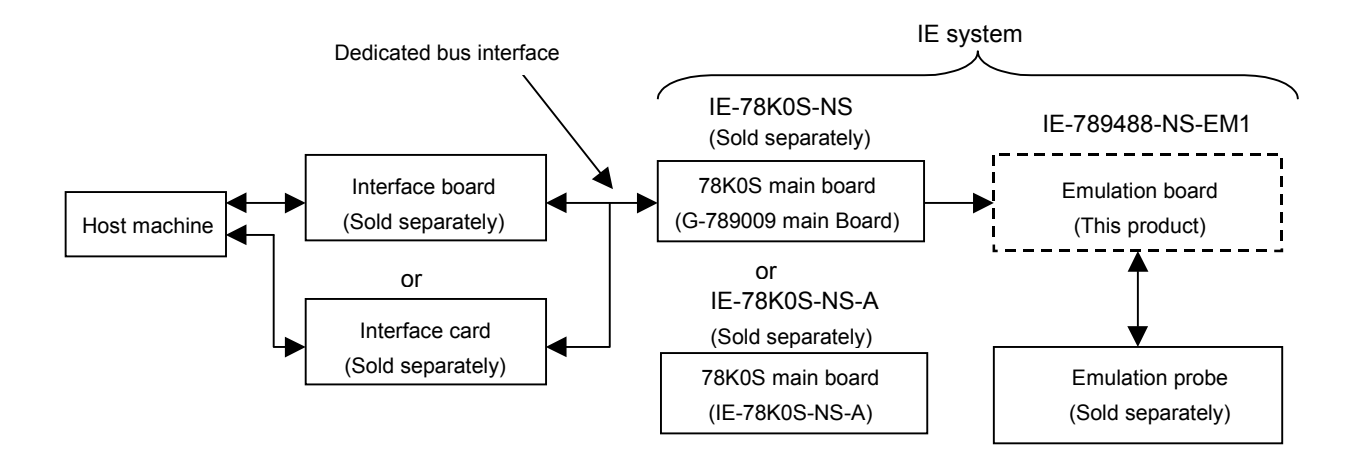

Figure 1-2. Basic Hardware Configuration

# 1.3 Basic Specifications

The IE-789488-NS-EM1's basic specifications are listed in Table 1-1.

| Table 1-1. | Basic | <b>Specifications</b> |
|------------|-------|-----------------------|
|------------|-------|-----------------------|

| Parameter                | Description                                                                                    |  |  |  |
|--------------------------|------------------------------------------------------------------------------------------------|--|--|--|
| Target device            | μPD789477, 789488 Subseries                                                                    |  |  |  |
| System clock             | Main system clock: 1.000 to 5.000 MHz                                                          |  |  |  |
|                          | Subsystem clock: 32.768 kHz                                                                    |  |  |  |
| Main clock supply        | Internal: Mounted on the emulation board (5.000 MHz) or mounted by user on the parts board     |  |  |  |
|                          | External: Pulse input from the target system via an emulation probe                            |  |  |  |
| Subclock supply          | Internal: Mounted on the emulation board (32.768 kHz) or mounted by user<br>on the parts board |  |  |  |
|                          | External: Pulse input from the target system via an emulation probe                            |  |  |  |
| Target interface voltage | VDD = 1.8 V to 5.5 V: Same as the target device                                                |  |  |  |
|                          | When target system not connected: Operates @ 5 V internal voltage                              |  |  |  |

# **CHAPTER 2 PART NAMES**

This chapter introduces the parts of the IE-789488-NS-EM1 main unit.

The packing box contains the emulation board (IE-789488-NS-EM1), package details, user's manual, and guarantee card.

If there are any missing or damaged items, please contact an NEC sales representative.

Fill out and return the guarantee card that comes with the main unit.

# 2.1 Names of Parts on Board

The IE-789488-NS-EM1 includes the following two boards.

- Probe board (IE-789488-NS-EM1 PROBE Board): 1
- I/O board (IE-789488-NS-EM1 I/O Board):

Figure 2-1 shows the names of the parts on the probe board.

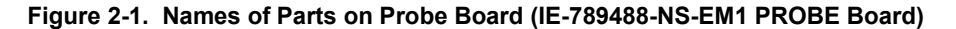

1

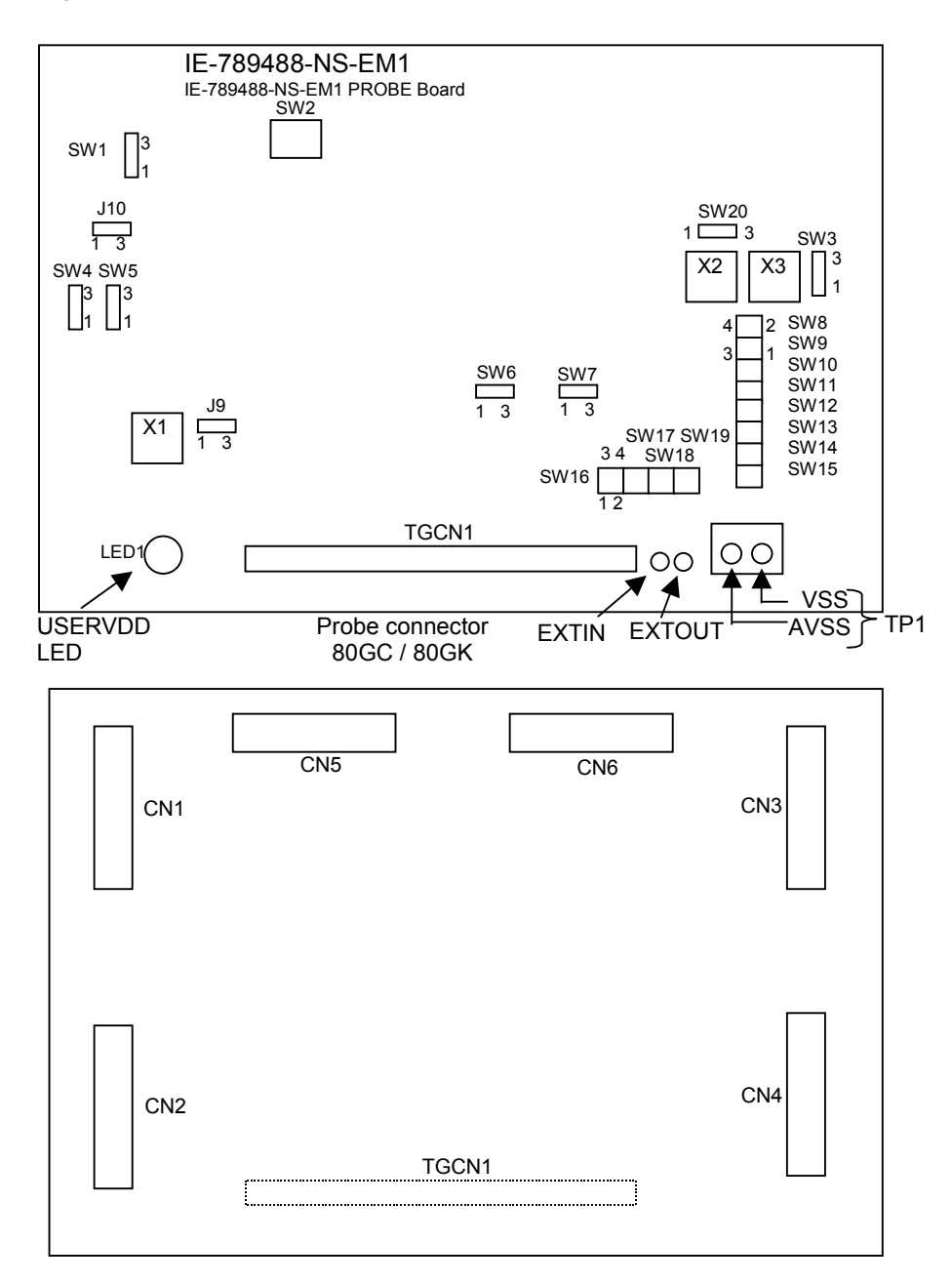

Figure 2-2 shows the names of the parts on the I/O board.

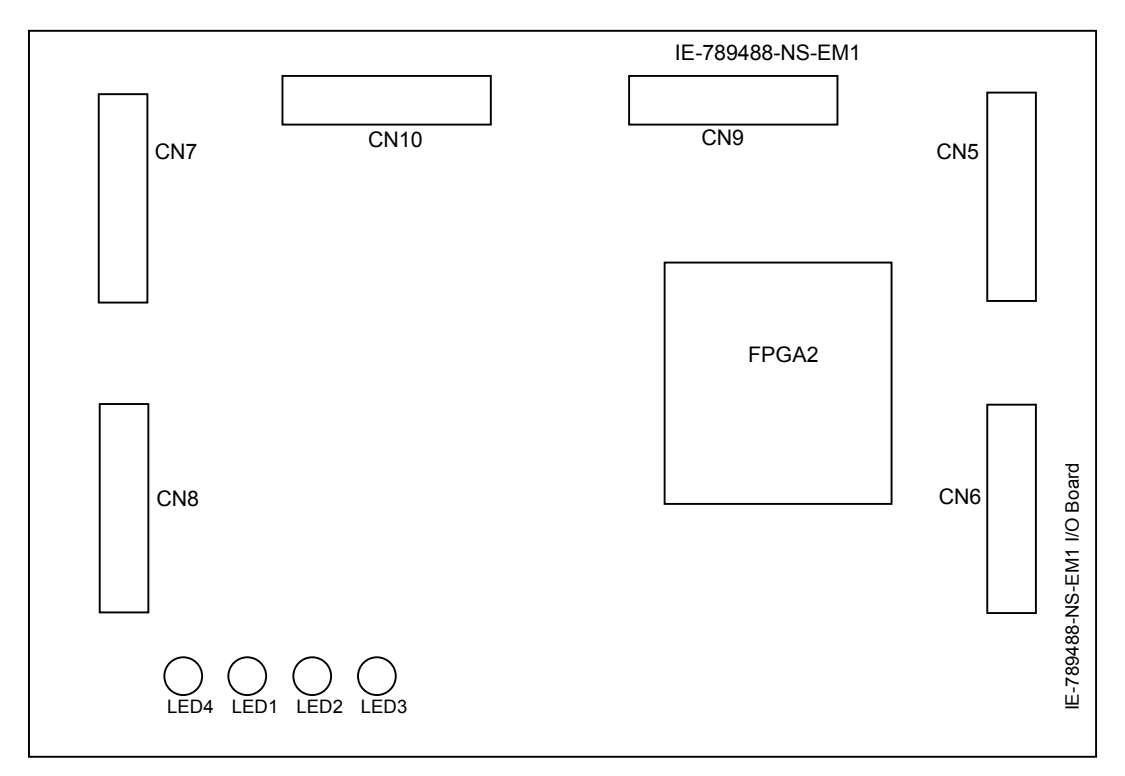

Figure 2-2. Names of Parts on I/O Board (IE-789488-NS-EM1 I/O Board)

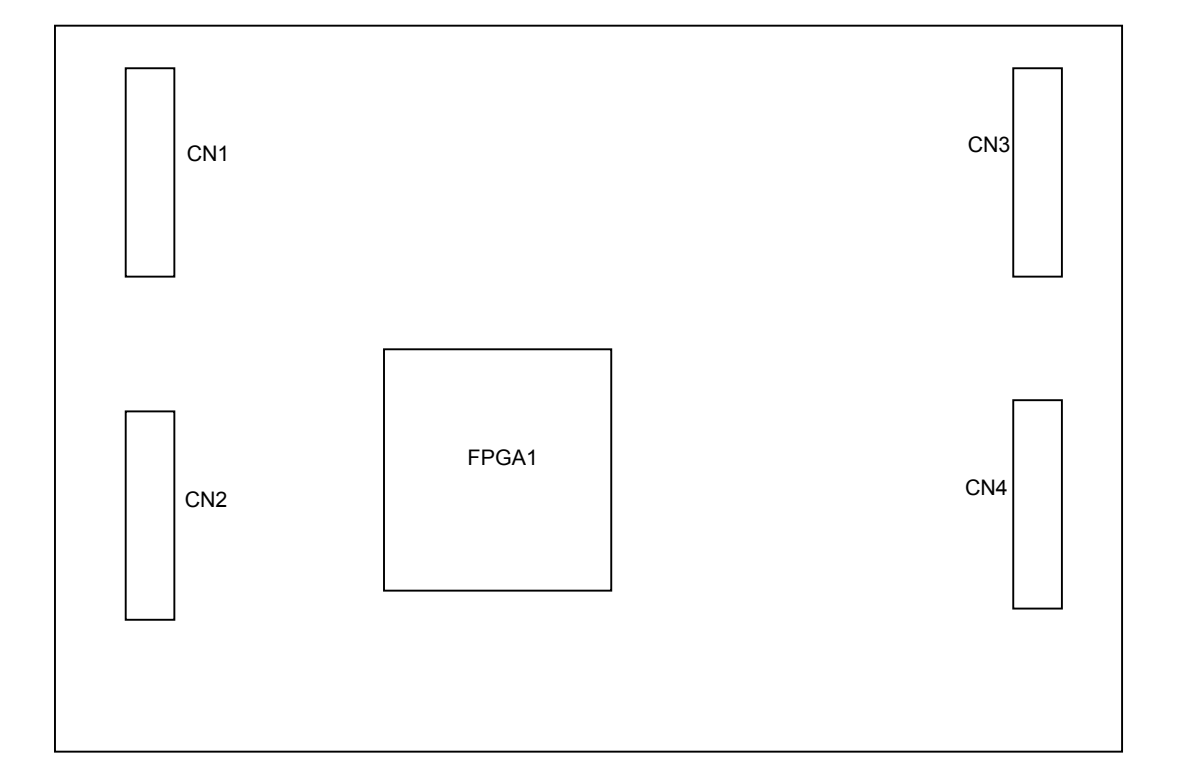

# 2.2 Initial Settings of Switches and Jumpers

Table 2-1 shows the initial settings of jumpers and switches on the IE-789488-NS-EM1 probe board (IE-789488-NS-EM1 PROBE Board).

Refer to 3.3 Switch and Jumper Settings for the J9, SW4, and SW6 settings.

Refer to 3.5 Clock Settings for the SW1 setting.

Refer to 3.6 Subsystem Clock x4 Circuit Settings for the SW3 and SW20 settings.

Refer to 3.7 Mask Option Settings for the SW2, SW8 to SW19 settings.

Use SW5, SW7, and J10 with the default settings.

|                 | SW1  | SW2  | SW3  | SW4  | SW5  | SW6  | SW7  | SW8  | SW9  | SW10 |
|-----------------|------|------|------|------|------|------|------|------|------|------|
| Initial         | 2.2  | All  | 1.0  | 1.0  | 1.0  | 1.0  | 0.0  | 1-3  | 1-3  | 1-3  |
| setting         | 2-3  | OFF  | 1-2  | 1-2  | 1-2  | 1-2  | 2-3  | 2-4  | 2-4  | 2-4  |
|                 | SW11 | SW12 | SW13 | SW14 | SW15 | SW16 | SW17 | SW18 | SW19 | SW20 |
| Initial         | 1-3  | 1-3  | 1-3  | 1-3  | 1-3  | 1-3  | 1-3  | 1-3  | 1-3  |      |
| setting         | 2-4  | 2-4  | 2-4  | 2-4  | 2-4  | 2-4  | 2-4  | 2-4  | 2-4  | 2-3  |
|                 | J9   | J10  |      |      |      |      |      |      |      |      |
| Initial setting | 1-2  | 1-2  |      |      |      |      |      |      |      |      |

Table 2-1. Initial Settings of Switches and Jumpers

There are no jumpers and switches on the I/O Board (IE-789488-NS-EM1 I/O Board).

# **CHAPTER 3 INSTALLATION**

This chapter describes methods for connecting the IE-789488-NS-EM1 to the IE-78K0S-NS or IE-78K0S-NS-A and emulation probe. Mode setting methods are also described.

Caution Connecting or removing parts to or from the target system, or making switch or other setting changes must be carried out after the power supply to both the IE system and the target system has been switched off.

#### 3.1 Connection

A connection diagram of the emulation probe and the main board is shown in Figure 3-1.

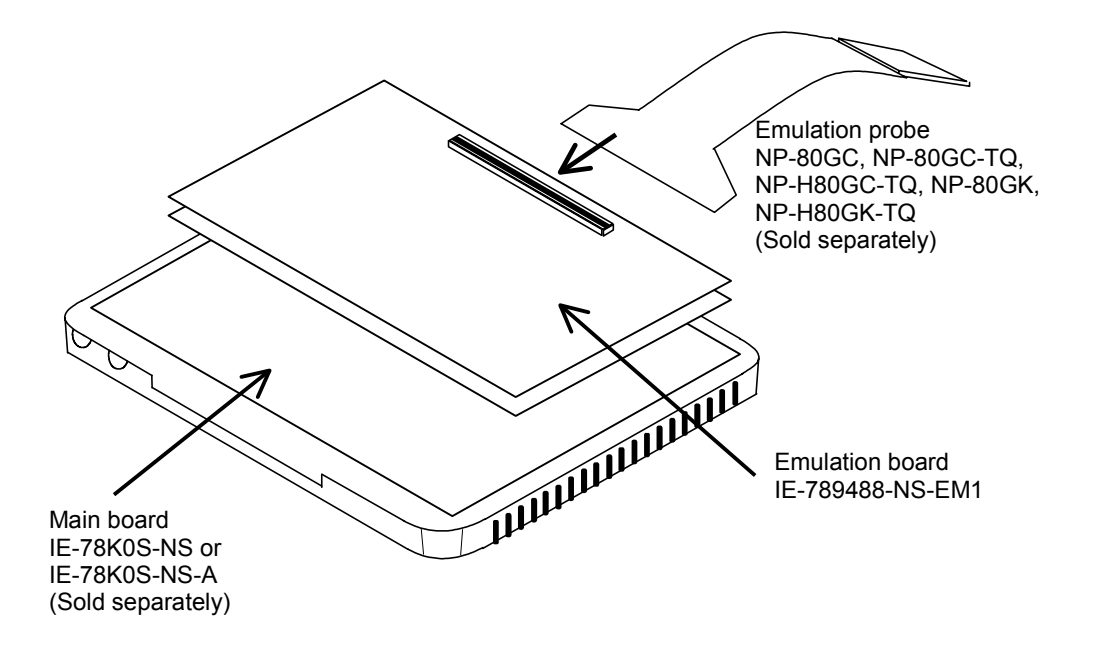

#### Figure 3-1. Mounting of Emulation Probe

#### (1) Connection with IE-78K0S-NS or IE-78K0S-NS-A main unit

See the IE-78K0S-NS or IE-78K0S-NS-A User's Manual for a description of how to connect the IE-789488-NS-EM1 to the IE-78K0S-NS or IE-78K0S-NS-A.

#### (2) Connection with emulation probe

See the IE-78K0S-NS or IE-78K0S-NS-A User's Manual for a description of how to connect an emulation probe to the IE-789488-NS-EM1.

On this board, connect the emulation probe to TGCN1.

Caution Incorrect connection may damage the IE system. For more details on connection, see the user's manual for each emulation probe.

# 3.2 Settings of Switches and Jumpers on Main Board

## (1) Setting of IE-78K0S-NS

Before using the IE-789488-NS-EM1, set each jumper and switch as described below. For the positions of the switches and jumpers, refer to the IE-78K0S-NS User's Manual.

| Table 3-1. Settin | g of Switches | and Jumpers | on IE-78K0S-NS |
|-------------------|---------------|-------------|----------------|
|-------------------|---------------|-------------|----------------|

| Table 5-1. Setting of Switches and Sumpers of IL-70105-105 |     |          |          |     |     |  |  |  |
|------------------------------------------------------------|-----|----------|----------|-----|-----|--|--|--|
|                                                            | SW1 | SW3      | SW4      | JP1 | JP4 |  |  |  |
| Setting                                                    | OFF | All "ON" | All "ON" | 2-3 | 1-2 |  |  |  |

Caution Be sure to set the switches and jumpers as described above; otherwise the IE-78K0S-NS may be damaged.

#### (2) Setting of IE-78K0S-NS-A

Before using the IE-789488-NS-EM1, set each jumper and switch as described below. For the positions of the switches and jumpers, refer to the IE-78K0S-NS-A User's Manual.

| Table 3-2. Setti | ng of Switches a | nd Jumpers on | IE-78K0S-NS-A |
|------------------|------------------|---------------|---------------|
|------------------|------------------|---------------|---------------|

|         | SW1 | JP1 | JP3             |
|---------|-----|-----|-----------------|
| Setting | OFF | 1-2 | Shorted (fixed) |

**Caution** Be sure to set the switches and jumpers as described above; otherwise the IE-78K0S-NS may be damaged.

# 3.3 Settings of Switches and Jumpers

#### 3.3.1 Jumper setting for selecting subseries

With the IE-789488-NS-EM1, a jumper setting can be used to select which subseries, the  $\mu$ PD789477 Subseries or the  $\mu$ PD789488 Subseries, will be debugged. By default, the  $\mu$ PD789477 Subseries is selected.

The connection setting for the jumper is shown in Table 3-3.

| Table 3-3. Jumper Setting to Select Subseries |                       |  |  |
|-----------------------------------------------|-----------------------|--|--|
| Subseries Selection                           | J9 Setting            |  |  |
| µPD789477 Subseries                           | 1-2 shorted (default) |  |  |
| µPD789488 Subseries                           | 2-3 shorted           |  |  |

# Table 3-3. Jumper Setting to Select Subseries

#### Caution Set the jumper when the power of the IE-78K0S-NS or IE-78K0S-NS-A is off.

#### 3.3.2 LCD emulation setting for $\mu$ PD789488 Subseries

In the IE-789488-NS-EM1, the panel voltage (power supply of the target system) is set by switching the internal power supply between 5 V and 3 V using SW4, not by setting the boost voltage in the LCD display mode register. Refer to **CHAPTER 5 CAUTIONS** for differences between the target device and target interface circuit settings.

The connection settings for 5 V and 3 V are shown in Table 3-4.

|                                        | <u> </u>      |
|----------------------------------------|---------------|
| Panel Voltage Setting                  | SW4 Setting   |
| Connected to internal power supply 5 V | 1-2 (default) |
| Connected to internal power supply 3 V | 2-3           |

Table 3-4. LCD Panel Voltage Setting

Cautions 1. Set SW4 when the power of the IE-78K0S-NS or IE-78K0S-NS-A is off.

2. The voltage set to SW4 is always used as the panel voltage regardless of the setting of bit 0 (GAIN) of LCD boost voltage control register 0 (LCDVA0).

#### 3.3.3 Isolation setting for digital/analog ground

In the IE-789488-NS-EM1, the digital and analog ground can be isolated by a switch.

By default, VSS and AVSS are connected via a filter.

The setting of the switch is shown in Table 3-5.

| Table 3-5. | Isolation | Setting of | of VSS | and AVSS |
|------------|-----------|------------|--------|----------|
|------------|-----------|------------|--------|----------|

| Status                                   | SW6 Setting           |  |
|------------------------------------------|-----------------------|--|
| VSS and AVSS are connected via a filter. | 1-2 shorted (default) |  |
| VSS and AVSS are isolated.               | 2-3 shorted           |  |

Cautions 1. Set SW6 when the power of the IE-78K0S-NS or IE-78K0S-NS-A is off.

2. Be sure to use the 1-2 shorted setting when the target system is not connected.

# 3.4 Settings of Target Interface Voltage

Because the IE-789488-NS-EM1 internally generates the voltage for the target interface (1.8 to 5.5 V; the same as the voltage to the device) supplied from the VDD pin of the emulation probe, no special setting is necessary. When the target system is used, be sure to supply the same voltage as the target system to the VDD pin. When the target system is not used (VDD = 0 V), the emulator is designed to automatically operate on the internal voltage (5 V).

The settings for the target interface voltage are shown in Table 3-6.

| Table 5-0. Target interface voltage Settings |                                  |                             |  |  |  |
|----------------------------------------------|----------------------------------|-----------------------------|--|--|--|
| Target Interface Voltage                     | Integrated Debugger (ID78K0S-NS) |                             |  |  |  |
|                                              |                                  | Operation Voltage Selection |  |  |  |
| When the target system is used               | 1.8 to 5.5 V                     | Target                      |  |  |  |
| When the target system is not used           | 5 V                              | Internal                    |  |  |  |

## Table 3-6. Target Interface Voltage Settings

- Cautions 1. When using the target system, open the configuration dialog box when starting the integrated debugger and select "Target" in the operation voltage selection area (Voltage).
  - 2. The maximum current that can be consumed when operating on VDD current of the target is 1.8 to 5.5 V: approx.100 mA.
  - 3. The TP1 GND pin can be connected to VSS and AVSS on the pin board to reinforce GND. VSS and AVSS of the target system can be independently supplied to the in-circuit emulator.

# 3.5 Clock Settings

#### 3.5.1 Outline of clock settings

The system clock to be used during debugging can be selected from (1) to (3) below.

- (1) Clock already mounted on emulation board
- (2) Clock mounted by user
- (3) External clock

"(3) External clock" can be selected only when the target system shown in part (b) of Figure 3-2 includes an external clock. If the target system shown in part (a) of Figure 3-2 includes a clock oscillator, select "(1) Clock already mounted on emulation board" or "(2) Clock mounted by user". The pin connected to X2 or XT2 is not used in the IE-789488-NS-EM1.

#### Figure 3-2. External Circuits Used as System Clock Oscillator

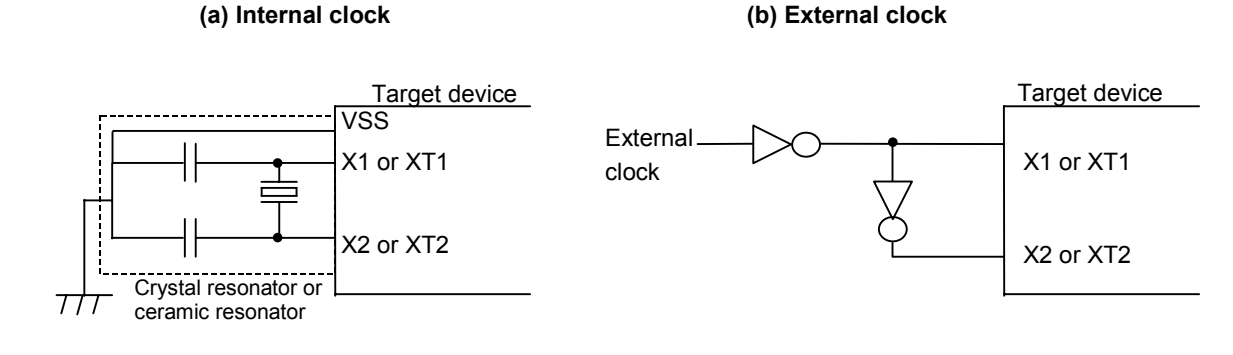

An outline of the system clock is shown in Figure 3-3.

## Figure 3-3. Outline of System Clock

## (a) Main system clock

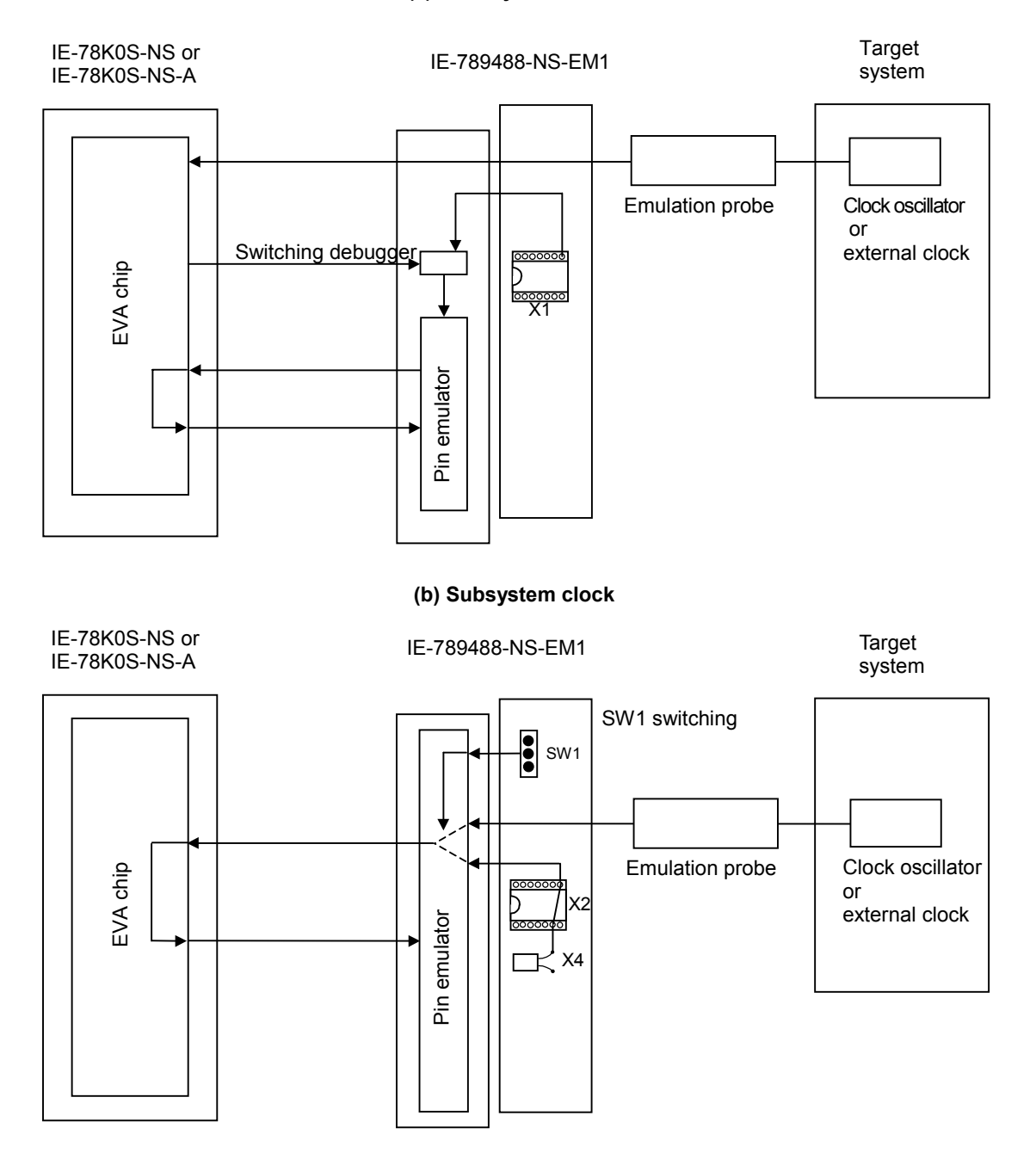

# 3.5.2 Main system clock settings

The settings of the main system clock are shown in Table 3-7.

| Frequency of Main System Clock               |                       | IE-789488-NS-EM1                                      | Integrated Debugger        |
|----------------------------------------------|-----------------------|-------------------------------------------------------|----------------------------|
|                                              |                       |                                                       | (1070K03-113)              |
|                                              |                       | Parts Board (X2)                                      | CPU Clock Source Selection |
| (1) Clock already mounted on emulation board | 5.000 MHz             | Oscillator                                            | Internal                   |
| (2) Clock mounted by user                    | 1.000 to<br>5.000 MHz | Oscillator or oscillator<br>circuit assembled by user |                            |
| (3) External clock                           |                       | Oscillator not used                                   | Internal                   |

| Table 3-7. | Main | System                                  | Clock | Settinas |
|------------|------|-----------------------------------------|-------|----------|
| 14010 0 11 |      | • • • • • • • • • • • • • • • • • • • • | 0.001 | oottingo |

The IE-789488-NS-EM1's factory settings are those listed above under "when using clock already mounted on emulation board".

The main system clock settings of (1) to (3) are individually described in the following pages.

#### (1) When using clock already mounted on emulation board

When the IE-789488-NS-EM1 is shipped, a 5.000 MHz crystal oscillator is already mounted in the IE-789488-NS-EM1's X1 socket. When using the factory-set mode settings, there is no need to make any other hardware settings.

A setting outline is shown in Figure 3-4. When starting the integrated debugger (ID78K0S-NS), open the configuration dialog box and select "Internal" in the area (Clock) for selecting the CPU's clock source (this selects the emulator's internal clock).

## Figure 3-4. When Using Clock Already Mounted on Emulation Board (Main System Clock)

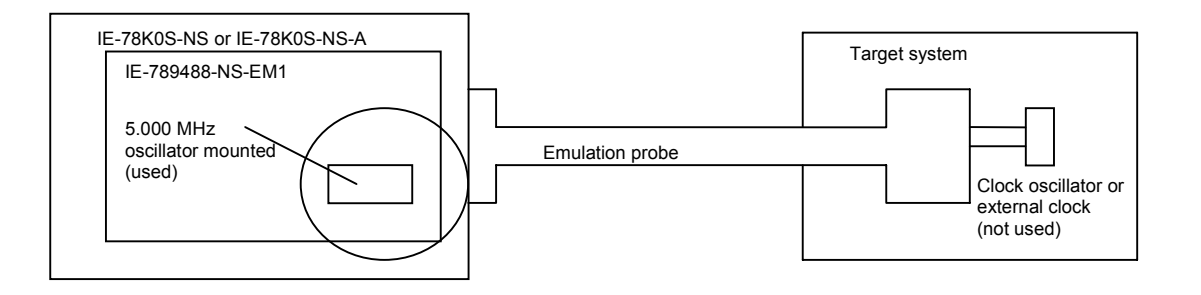

Remark The clock that is supplied by the IE-789488-NS-EM1's oscillator (encircled in the figure) is used.

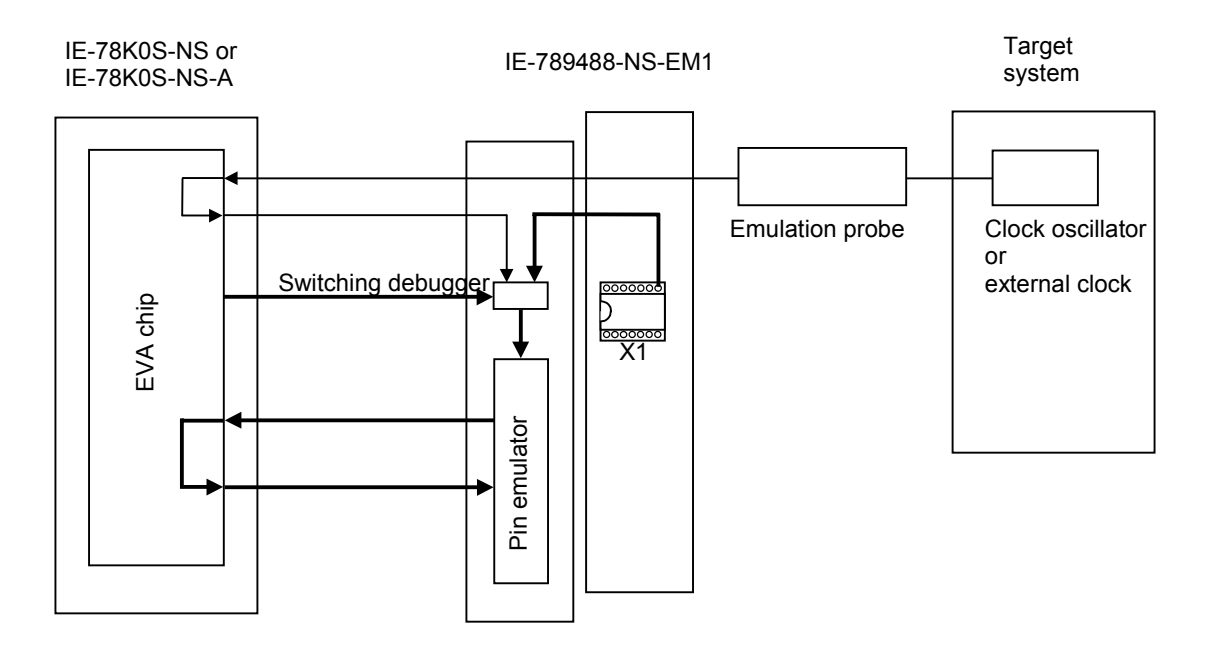

Remark The flow of the clock is indicated by the bold line.

#### (2) When using clock mounted by user

Remove the crystal oscillator already mounted on the emulation board (X1: 5.000 MHz) and mount the parts board (oscillator) that includes the oscillator or resonator to be used. This is effective when debugging with a clock with a different frequency from the clock already mounted (1.000 MHz to 5.000 MHz).

A setting outline is shown in Figure 3-5. The settings of either (a) or (b) described in the following pages are required, depending on the type of clock to be used. When starting the integrated debugger (ID78K0S-NS), open the configuration dialog box and select "Internal" in the area (Clock) for selecting the CPU's clock source (this selects the emulator's internal clock).

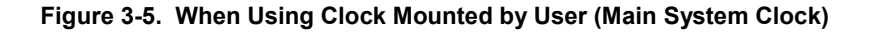

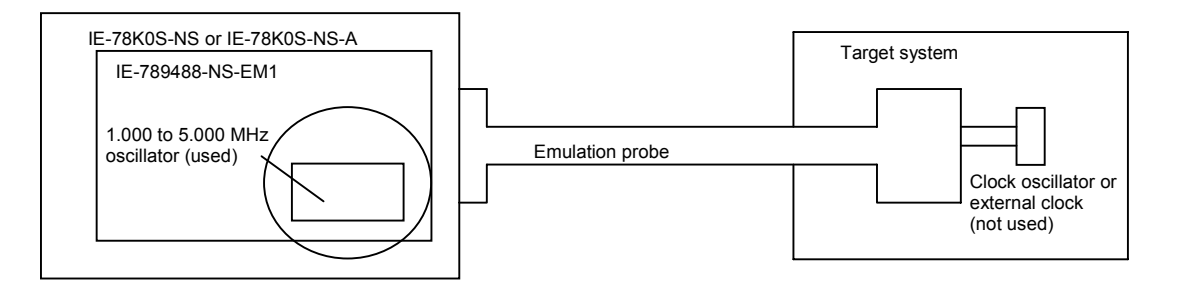

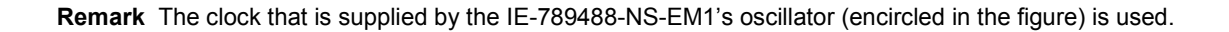

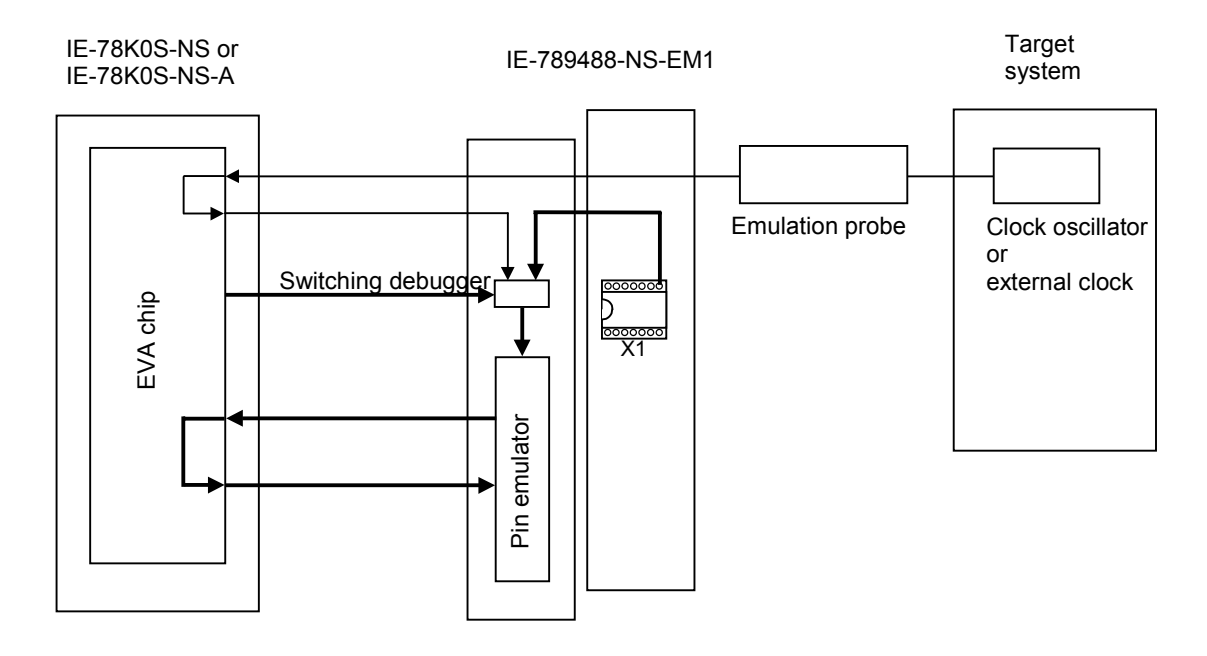

Remark The flow of the clock is indicated by the bold line.

#### (a) When using a crystal oscillator

- Necessary items
  - Crystal oscillator (with pin configuration as shown in Figure 3-6)

#### Figure 3-6. Crystal Oscillator (Main System Clock)

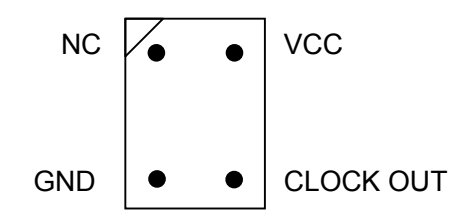

<Procedure>

- <1> Prepare the IE-789488-NS-EM1.
- <2> Remove the crystal oscillator from the socket (marked X1) on the IE-789488-NS-EM1.
- <3> Mount the new crystal oscillator in the socket (X1) from which the oscillator was removed in <2>above. At this time, insert the oscillator into the socket aligning the pins as indicated below.

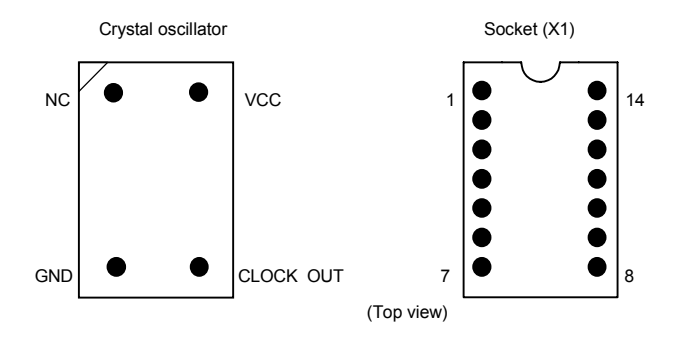

| Crystal Oscillator Pin | Socket Pin No. |
|------------------------|----------------|
| NC                     | 1              |
| GND                    | 4              |
| CLOCK OUT              | 8              |
| VCC                    | 14             |

<4> Install the IE-789488-NS-EM1 in the IE-78K0S-NS or IE-78K0S-NS-A.

# Caution Remove and solder the oscillator on the board when the power of the IE-78K0S-NS or IE-78K0S-NS-A is off.

#### (b) When using a ceramic or crystal resonator

- Necessary items
- · Parts board
- Ceramic or crystal resonator
- Resistor Rx

- Capacitor CACapacitor CB
- Solder kit

#### <Procedure>

<1> Solder the target ceramic or crystal resonator, resistor Rx, capacitor CA, and capacitor CB (all with suitable oscillation frequencies) onto the supplied parts board (as shown below).

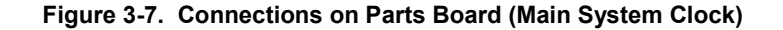

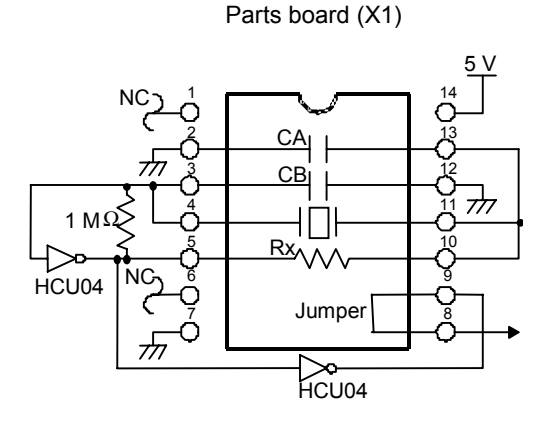

| Pin No. | Connection   |
|---------|--------------|
| 2-13    | Capacitor CA |
| 3-12    | Capacitor CB |
| 4-11    | Resonators   |
| 5-10    | Resistor Rx  |
| 8-9     | Shorted      |

Remark NC: No Connection

- <2> Prepare the IE-789488-NS-EM1.
- <3> Remove the crystal oscillator that is mounted in the IE-789488-NS-EM1's socket (marked X1).
- <4> Connect the parts board (from <1> above) to the socket (X1) from which the crystal oscillator was removed. Check the pin 1 mark to make sure the board is mounted in the correct direction.
- <5> Make sure that the parts board mounted in the X1 socket on the emulation board is wired as shown in Figure 3-7 above.
- <6> Install the IE-789488-NS-EM1 in the IE-78K0S-NS or IE-78K0S-NS-A.
- Caution Remove and solder the oscillator on the board when the power of the IE-78K0S-NS or IE-78K0S-NS-A is off.

28

#### (3) When using an external clock

The external clock pulse signal on the target system is used via an emulation probe. There is no need to make any other hardware settings.

A setting outline is shown in Figure 3-8. When starting the integrated debugger (ID78K0S-NS), open the configuration dialog box and select "External" in the area (Clock) for selecting the CPU's clock source (this selects the user clock).

Caution The clock input from the target should be a rectangular wave.

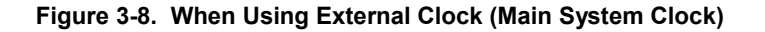

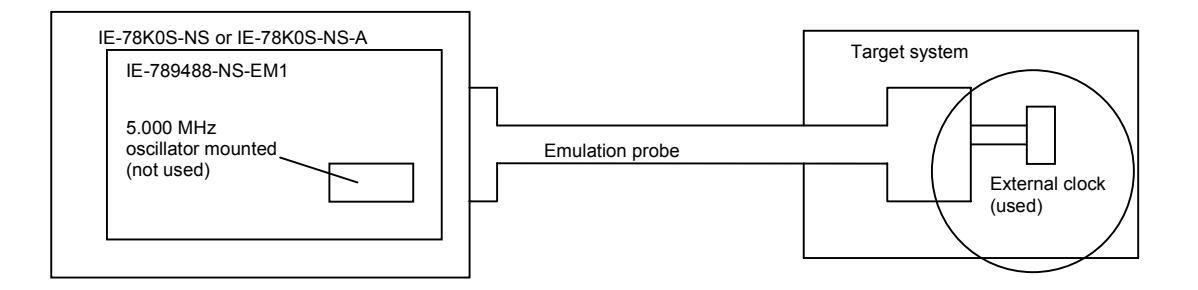

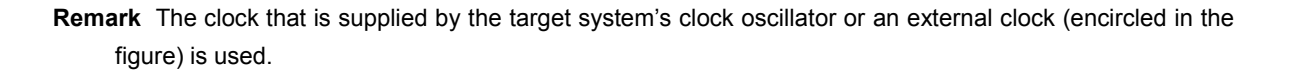

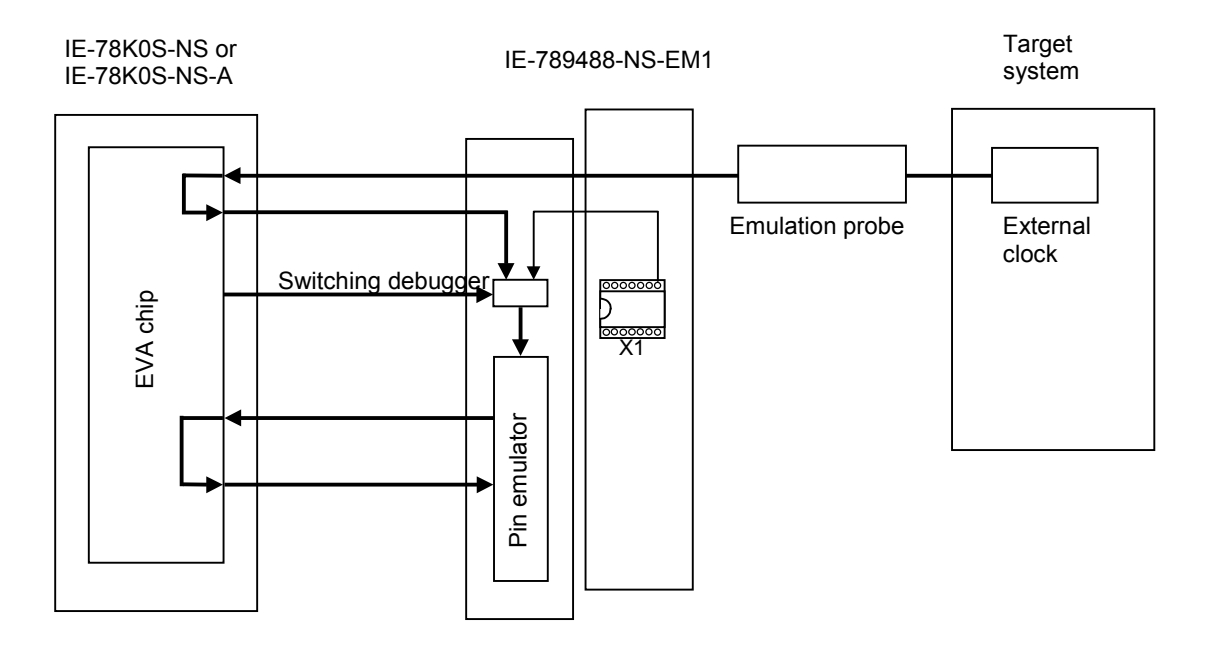

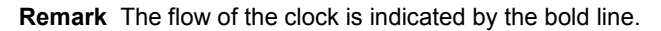

# 3.5.3 Subsystem clock settings

The settings of the subsystem clock are shown in Table 3-8.

| Frequency of Subsystem Clock         |                         | IE-789488-NS-EM1          |             |
|--------------------------------------|-------------------------|---------------------------|-------------|
| When Subclock (SCT) = 0              | When Subclock (SCT) = 0 |                           | SW1         |
| (1) Clock that is already mounted on | 32.768 kHz              | 6-8 shorted               | 2-3 shorted |
| emulation board                      |                         |                           |             |
| (2) Clock that is mounted by user    | Other than              | Oscillator or oscillator  |             |
| 32.768 kHz                           |                         | circuit assembled by user |             |
| (3) External clock                   |                         | Oscillator not used       | 1-2 shorted |

Table 3-8. Subsystem Clock Settings

The IE-789488-NS-EM1's factory settings are those listed above under "when using clock already mounted on emulation board".

The subsystem clock settings of (1) to (3) are individually described in the following pages.

Caution Remove and solder the oscillator on the board or set SW1 to switch between the clock on the board and external clock when the power of the IE-78K0S-NS or IE-78K0S-NS-A is off.

#### (1) When using clock already mounted on emulation board

When the IE-789488-NS-EM1 is shipped, a 32.768 kHz crystal oscillator is already mounted on the IE-789488-NS-EM1. SW1 is set to 2-3 shorted, and pins 6 and 8 on the parts board (X2) are shorted. A setting outline is shown in Figure 3-9.

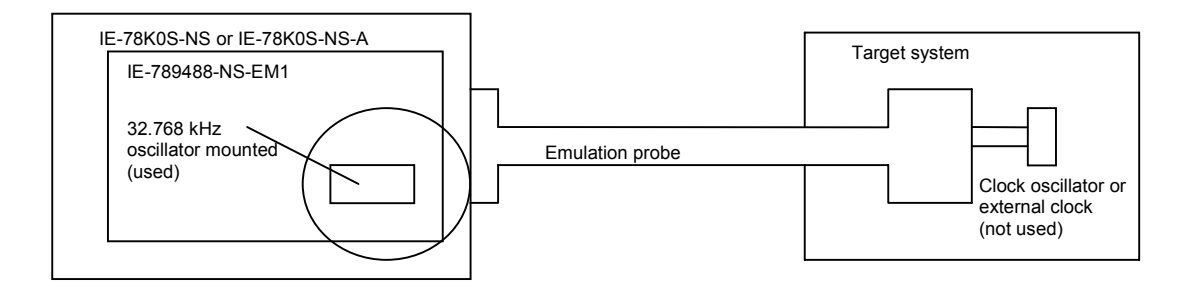

Figure 3-9. When Using Clock Already Mounted on Emulation Board (Subsystem Clock)

Remark The clock that is supplied by the IE-789488-NS-EM1's oscillator (encircled in the figure) is used.

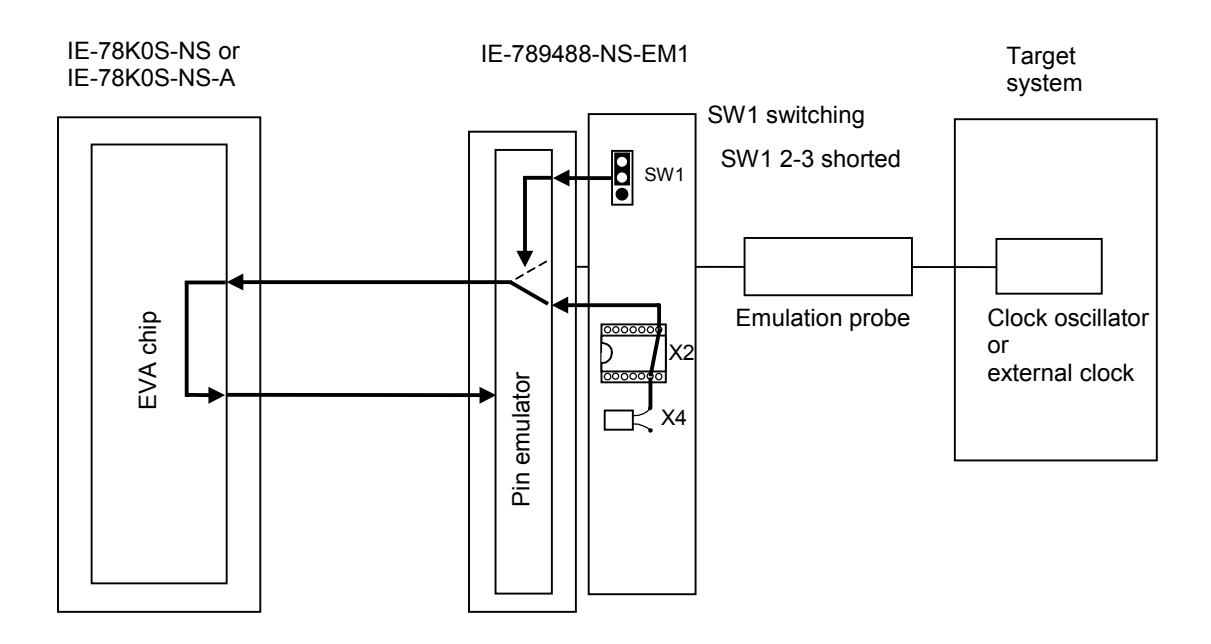

Remark The flow of the clock is indicated by the bold line.

#### (2) When using clock mounted by user

Remove the crystal oscillator already mounted on the emulation board (X2: 6-8 shorted) and mount the parts board (oscillator) that includes the oscillator or resonator to be used. It is not necessary to change the setting of SW1 2-3 shorted. This is effective when debugging with a clock with a different frequency from the clock already mounted.

A setting outline is shown in Figure 3-10. The settings of either (a) or (b) that are described in the following pages are required, depending on the type of clock to be used.

Caution When a clock mounted by the user is used, the clock to be used is not multiplied by 4 even if the use of the x4 circuit is specified. Instead, the clock on the board (X3: 131.072 kHz (4.194304/32)) is selected by the IE system.

#### Figure 3-10. When Using Clock Mounted by User (Subsystem Clock)

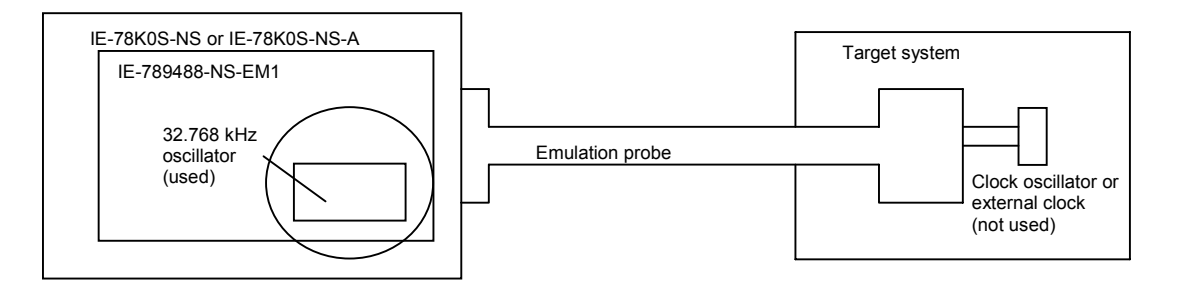

Remark The clock that is supplied by the IE-789488-NS-EM1's oscillator (encircled in the figure) is used.

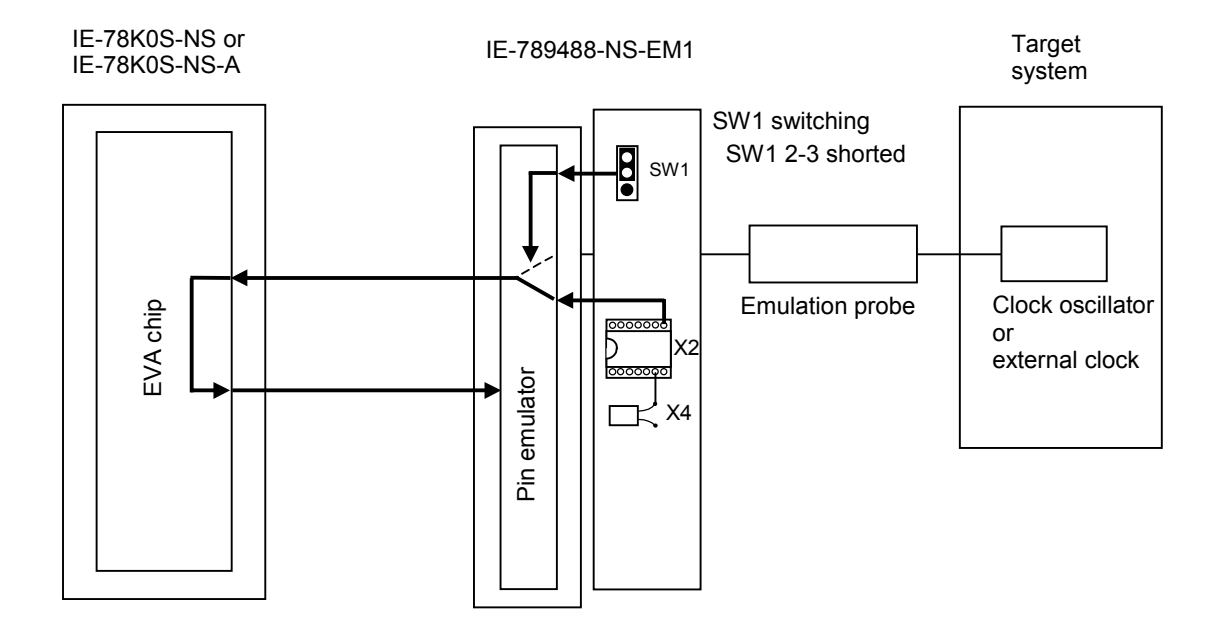

Remark The flow of the clock is indicated by the bold line.

#### (a) When using a crystal oscillator

- Necessary items
  - Crystal oscillator (with pin configuration as shown in Figure 3-11)

## Figure 3-11. Crystal Oscillator (Subsystem Clock)

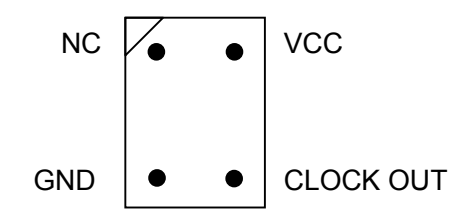

<Procedure>

- <1> Prepare the IE-789488-NS-EM1.
- <2> Remove the crystal oscillator from the socket (marked X2) on the IE-789488-NS-EM1.
- <3> Mount the new crystal oscillator in the socket (X2) from which the oscillator was removed in <2>above. At this time, insert the oscillator into the socket aligning the pins as indicated below.

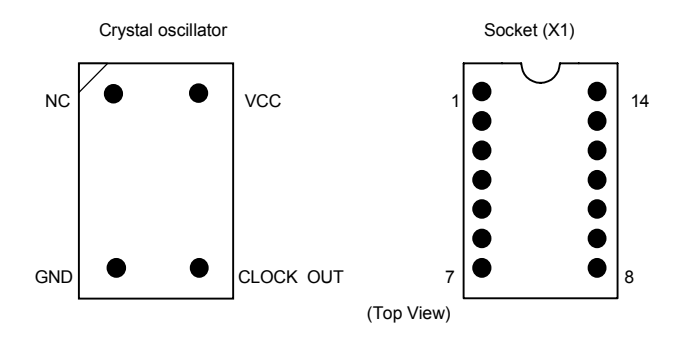

| Crystal Oscillator Pin | Socket Pin No. |
|------------------------|----------------|
| NC                     | 1              |
| GND                    | 4              |
| CLOCK OUT              | 8              |
| VCC                    | 14             |

<4> Install the IE-789488-NS-EM1 in the IE-78K0S-NS or IE-78K0S-NS-A.

#### (b) When using a ceramic or crystal resonator

- Necessary items
- · Parts board
- Ceramic or crystal resonator
- Resistor Rx

Capacitor CB

Capacitor CA

Rx • Solder kit

#### <Procedure>

<1> Solder the target ceramic resonator or crystal resonator, resistor Rx, capacitor CA, and capacitor CB (all with suitable oscillation frequencies) onto the supplied parts board (as shown below).

Figure 3-12. Connections on Parts Board (Subsystem Clock)

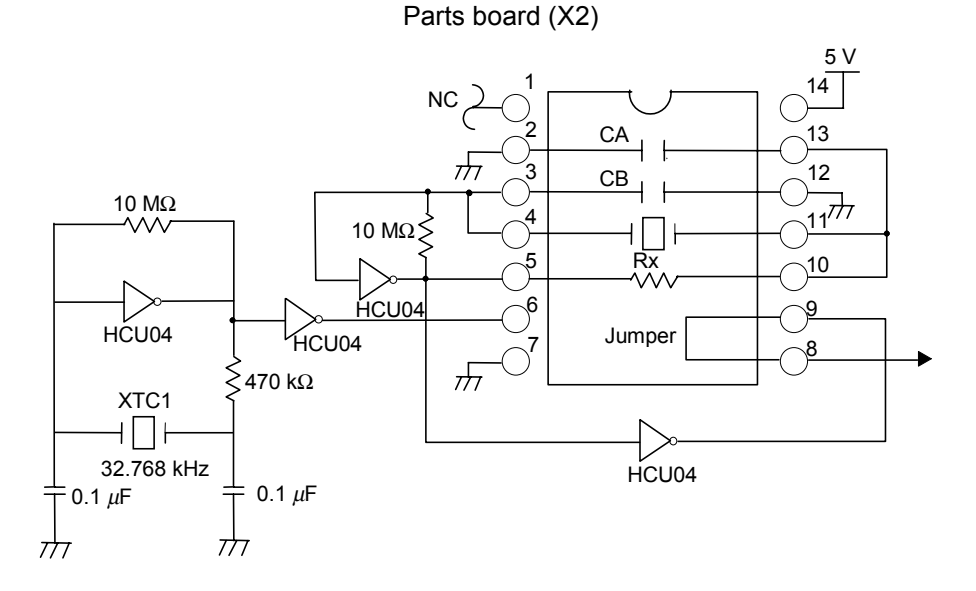

Pin No.Connection2-13Capacitor CA3-12Capacitor CB4-11Resonators5-10Resistor Rx8-9Shorted

Remark NC: No Connection

<2> Prepare the IE-789488-NS-EM1.

- <3> Remove the crystal oscillator that is mounted in the IE-789488-NS-EM1's socket (marked X2).
- <4> Connect the parts board (from <1> above) to the socket (X2) from which the crystal oscillator was removed. Check the pin 1 mark to make sure the board is mounted in the correct direction.
- <5> Make sure that the parts board mounted in the X2 socket on the emulation board is wired as shown in Figure 3-12 above.
- <6> Install the IE-789488-NS-EM1 in the IE-78K0S-NS or IE-78K0S-NS-A.

#### (3) When using an external clock

The external clock pulse signal on the target system is used via an emulation probe. Set SW1 on the IE-789488-NS-EM1 to 1-2 shorted.

A setting outline is shown in Figure 3-13.

Caution When an external clock is used, the clock to be used is not multiplied by 4 even if the use of the x4 circuit is specified, nor can the clock on the board (X3: 131.072 kHz (4.194304/32)) be selected.

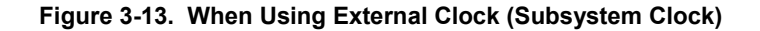

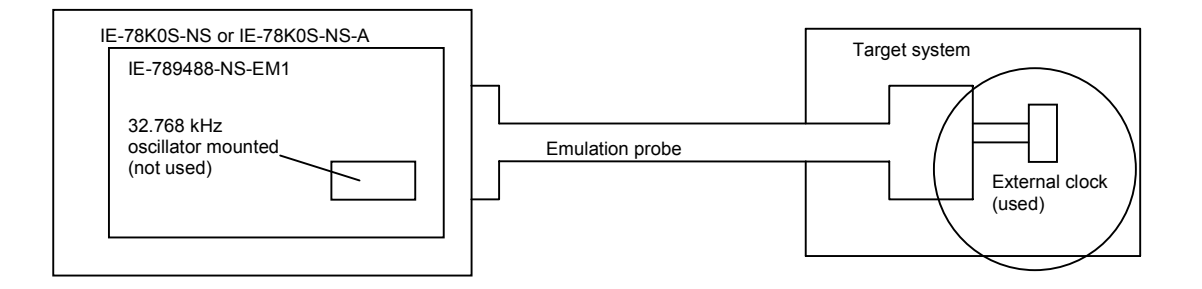

Remark The external clock that is supplied by the target system (encircled in the figure) is used.

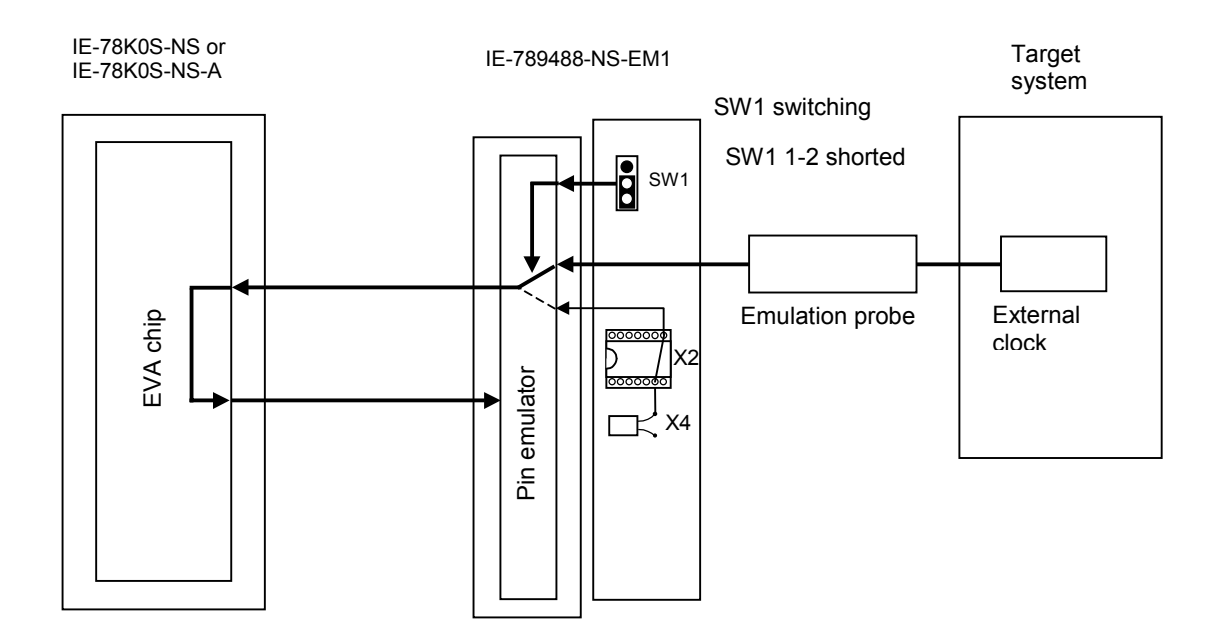

Remark The flow of the clock is indicated by the bold line.

# 3.6 Settings of Subsystem Clock x4 Circuit

When using the subsystem clock x4 circuit, the settings vary depending on whether the target to be emulated is a flash memory version or a mask ROM version. Set as described below.

When subsystem clock x4 is selected, the frequency cannot be changed and is fixed to  $f_{XTT}/2 = 131.072$  kHz and  $f_{XT} = 32.768$  kHz.

The settings to specify the use of the subsystem clock x4 circuit for a mask ROM version and a flash memory version are shown below.

- For the flash memory version, the setting can be made using bit 0 (SCT) of the SSCK register. For details, refer to the user's manual of the target device.
- For the mask ROM version, the setting can be made using a mask option.

Set the jumper switches (SW3 and SW20).

| Flash Memory Version                                             | SW3           | Bit 0 (SCT) of SSCK<br>Register |
|------------------------------------------------------------------|---------------|---------------------------------|
| Original frequency of subsystem clock<br>32.768 kHz (changeable) |               | 0                               |
| Subsystem clock x4<br>131.072 kHz (fixed)                        | 1-2 (default) | 1                               |
| Mask ROM Version                                                 | SW3           | SW20                            |
| Original frequency of subsystem clock<br>32.768 kHz (changeable) |               | 2-3 (default)                   |
| Subsystem clock x4<br>131.072 kHz (fixed)                        | 2-3           | 1-2                             |

Table 3-9. Subsystem Clock x4 Circuit Settings

Cautions 1. Set SW when the power of the IE-78K0S-NS or IE-78K0S-NS-A is off.

- 2. The SW20 setting is valid only when the mask ROM version is selected (SW3 2-3 shorted).
- Use SW20 with the default setting (2-3 shorted) when the flash memory version is selected (SW3 1-2 shorted). This can be changed using bit 0 (SCT) of the SSCK register. For details, refer to the user's manual of the target device.
- 4. The setting to use the subsystem clock x4 circuit is disabled when using the external clock.

# 3.7 Setting of Mask Option

# 3.7.1 Mask option of port 5

In the IE-789488-NS-EM1, a pull-up resistor of approx. 30 k $\Omega$  can be connected to the P50 to P53 pins via a mask option using a DIP switch (SW2).

|               | SW2 |     |     |     |
|---------------|-----|-----|-----|-----|
|               | 1   | 2   | 3   | 4   |
| Connected to: | P50 | P51 | P52 | P53 |

Table 3-10. SW2 Settings

The pins are pulled up to the target voltage (LVDD) when the DIP switch is turned on, and disconnected when the DIP switch is turned off.

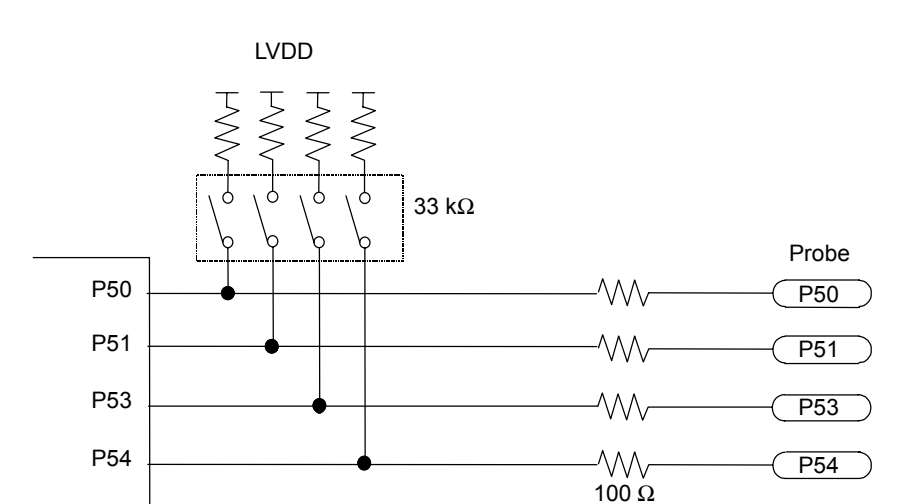

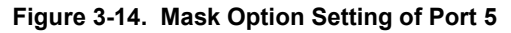

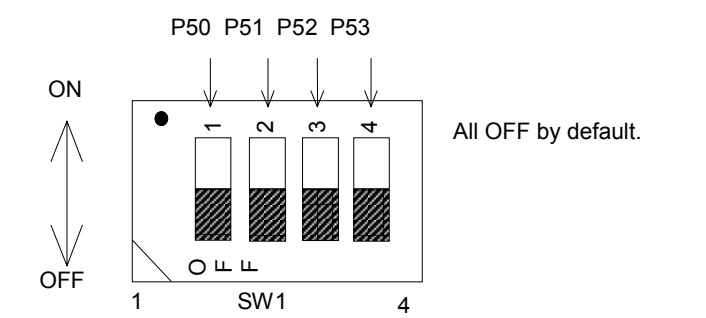

# 3.7.2 Mask option for pin functions

#### • Port/segment pin switching

In the IE-789488-NS-EM1, ports and segments can be switched using SW.

The SW settings are shown in Table 3-11.

| Port/Segment | Location | Setting            |
|--------------|----------|--------------------|
| P87          | 014/0    | 1-2                |
| S27          | SVV8     | 1-3, 2-4 (default) |
| P86          | 014/0    | 1-2                |
| S26          | Svv9     | 1-3, 2-4 (default) |
| P85          | 011/40   | 1-2                |
| S25          | SW10     | 1-3, 2-4 (default) |
| P84          | 0.0444   | 1-2                |
| S24          | SW11     | 1-3, 2-4 (default) |
| P83          | 0.0440   | 1-2                |
| S23          | SW12     | 1-3, 2-4 (default) |
| P82          |          | 1-2                |
| S22          | SW13     | 1-3, 2-4 (default) |
| P81          |          | 1-2                |
| S21          | SW14     | 1-3, 2-4 (default) |
| P80          |          | 1-2                |
| S20          | SW15     | 1-3, 2-4 (default) |
| P73          | 0.000    | 1-2                |
| S19          | SW19     | 1-3, 2-4 (default) |
| P72          | 0.000    | 1-2                |
| S18          | SW18     | 1-3, 2-4 (default) |
| P71          |          | 1-2                |
| S17          | SW17     | 1-3, 2-4 (default) |
| P70          |          | 1-2                |
| S16          | SW16     | 1-3, 2-4 (default) |

Table 3-11. Port/Segment Switching Setting

Cautions 1. Segments are selected by default (1-3, 2-4 shorted).

- 2. Set SW when the power of the IE-78K0S-NS or IE-78K0S-NS-A is off.
- 3. When ports are selected, set SW to 3-4 open (if set to 3-4 shorted, the waveforms of the other LCD pins are distorted).
- 4. In the flash memory version, set SW in addition to setting the port function registers (PF7 and PF8).

# 3.7.3 Mask option for subsystem clock x4 circuit

The settings to specify the use of the subsystem clock x4 circuit for a mask ROM version are shown below. The mask option settings are shown in Table 3-12.

| Function                              | Location                    | Setting   |
|---------------------------------------|-----------------------------|-----------|
| Mask ROM version selection            | SW3                         | 2-3       |
| Subsystem clock x4<br>(SCTON = 1)     | ystem clock x4<br>CTON = 1) |           |
| Original frequency of subsystem clock | SW20                        | 2-3       |
| (SCTON = 0)                           |                             | (default) |

Table 3-12. Subsystem Clock x4 Circuit Mask Option Setting

Caution Set SW when the power of the IE-78K0S-NS or IE-78K0S-NS-A is off.

# 3.8 External Trigger

To set an external trigger, connect it to the IE-789488-NS-EM1's check pin, EXTIN pin, and EXTOUT pin as shown below. The input pin position is shown in Figure 3-15.

See the IE-78K0S-NS or IE-78K0S-NS-A User's Manual for descriptions of pin characteristics.

See the ID78K0S-NS User's Manual for descriptions of usage.

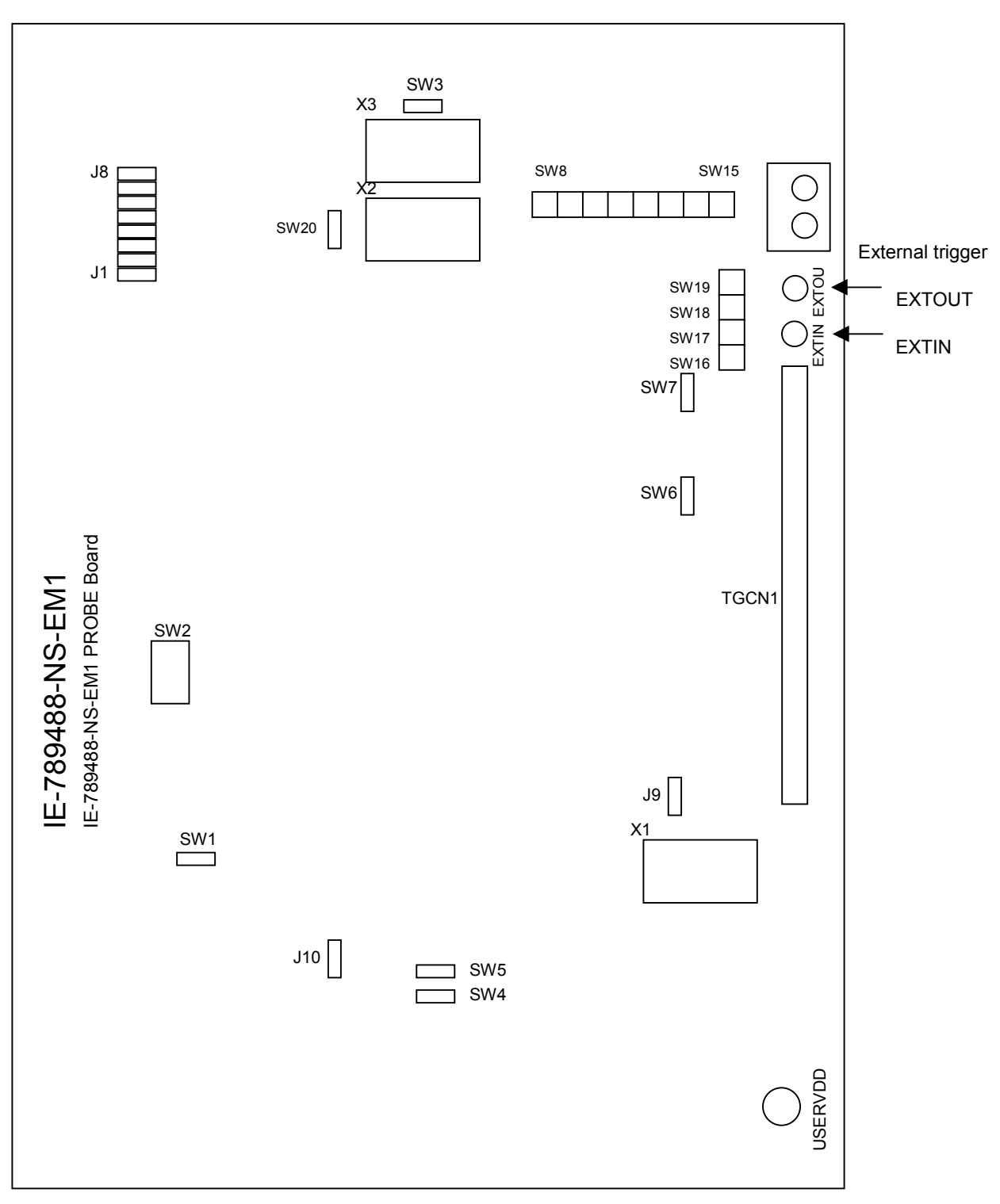

Figure 3-15. External Trigger Input Position

# CHAPTER 4 DIFFERENCES BETWEEN TARGET DEVICES AND TARGET INTERFACE CIRCUITS

This chapter describes differences in electrical characteristics between the target device and the target interface circuit.

The target interface circuit of the IE system consists of an EVA chip, FPGA, pin emulator, TTL, CMOS-IC, and other emulation circuits. Differences in electrical characteristics between the target device and the target interface circuit occur due to the existence of a protection circuit.

The differences with the target device are classified into the following (1) to (4) and explained in the following pages.

- (1) Signals input/output to/from the pin emulator (target voltage operation)
- (2) Signals input from the target system via a gate
- (3) Signals related to LCD
- (4) Other signals

#### (1) Signals directly input/output to/from the pin emulator (target voltage operation)

Refer to Figure 4-1 Equivalent Circuit of Emulation Circuit (1).

- Signals related to port 0
- Signals related to port 1
- Signals related to port 3
- Signals related to port 5
- Signals related to port 2
- Signals related to port 6/ANI

P60/ANI0 to P67/ANI7 can be used to select the  $\mu$ PD789477 or 789488 Subseries via a jumper setting.

- AVDD pin
- AVSS pin

The AVSS pin from the target system can be connected to the pin board to reinforce GND. The digital and analog ground can be isolated by a switch.

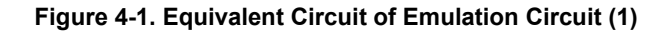

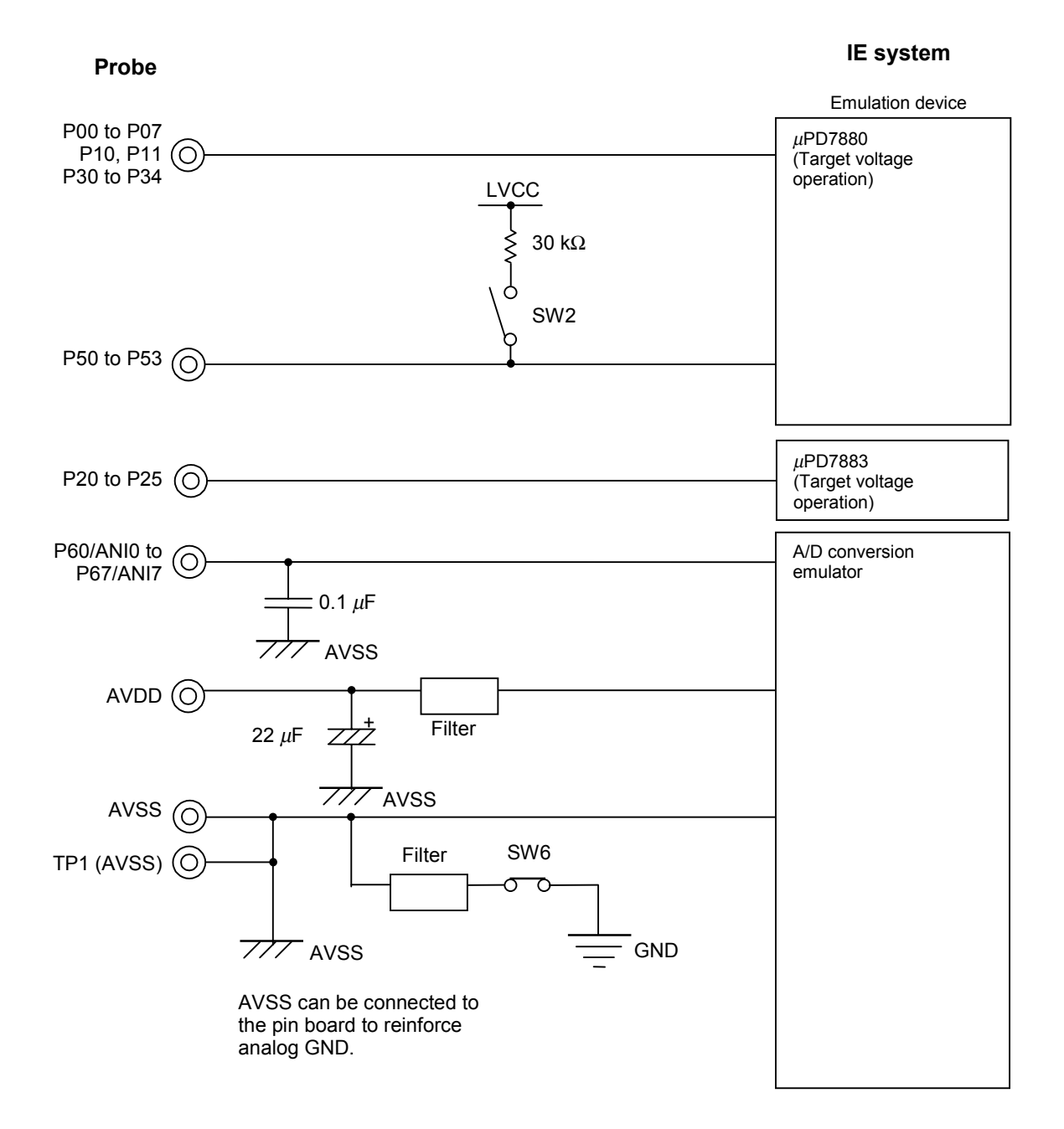

#### (2) Signals input from the target system via a gate

Refer to Figure 4-2 Equivalent Circuit of Emulation Circuit (2).

Since the following signals are input via a gate, their timing shows a delay compared to that of the  $\mu$ PD789477 and 789488 Subseries.

- · Signals related to RESET
- · Signals related to clock input

The XT1 pin is not connected to the x4 circuit.

The IE-789488-NS-EM1 does not use the X2 and XT2 pins.

#### Figure 4-2. Equivalent Circuit of Emulation Circuit (2)

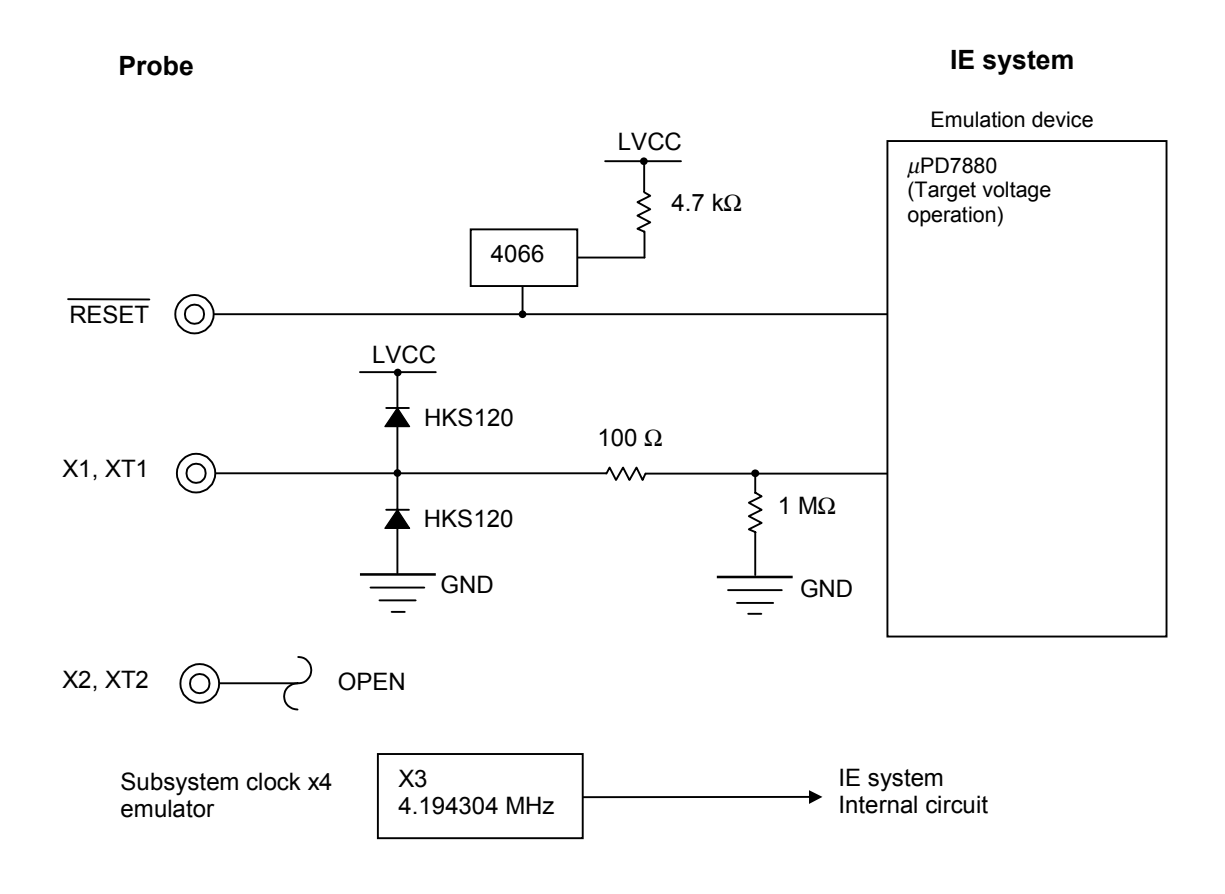

#### (3) Signals related to LCD

Refer to Figure 4-3 Equivalent Circuit of Emulation Circuit (3).

• Signals related to port 7/S16 to S19

Port/segment can be switched via setting S16 to S19.

Signals related to port 8/S20 to S27

Port/segment can be switched via setting S8 to S15.

Signals related to LCD

The target subseries can be switched by VLC0 to VLC2 by setting J9.

Panel voltage of the  $\mu$ PD789488 Subseries can be set by setting SW4

• CAPH, CAPL signal (µPD789488 Subseries only)

The target subseries can be switched by VLC0 to VLC2 by setting J9. The IE-789488-NS-EM1 does not use these signals.

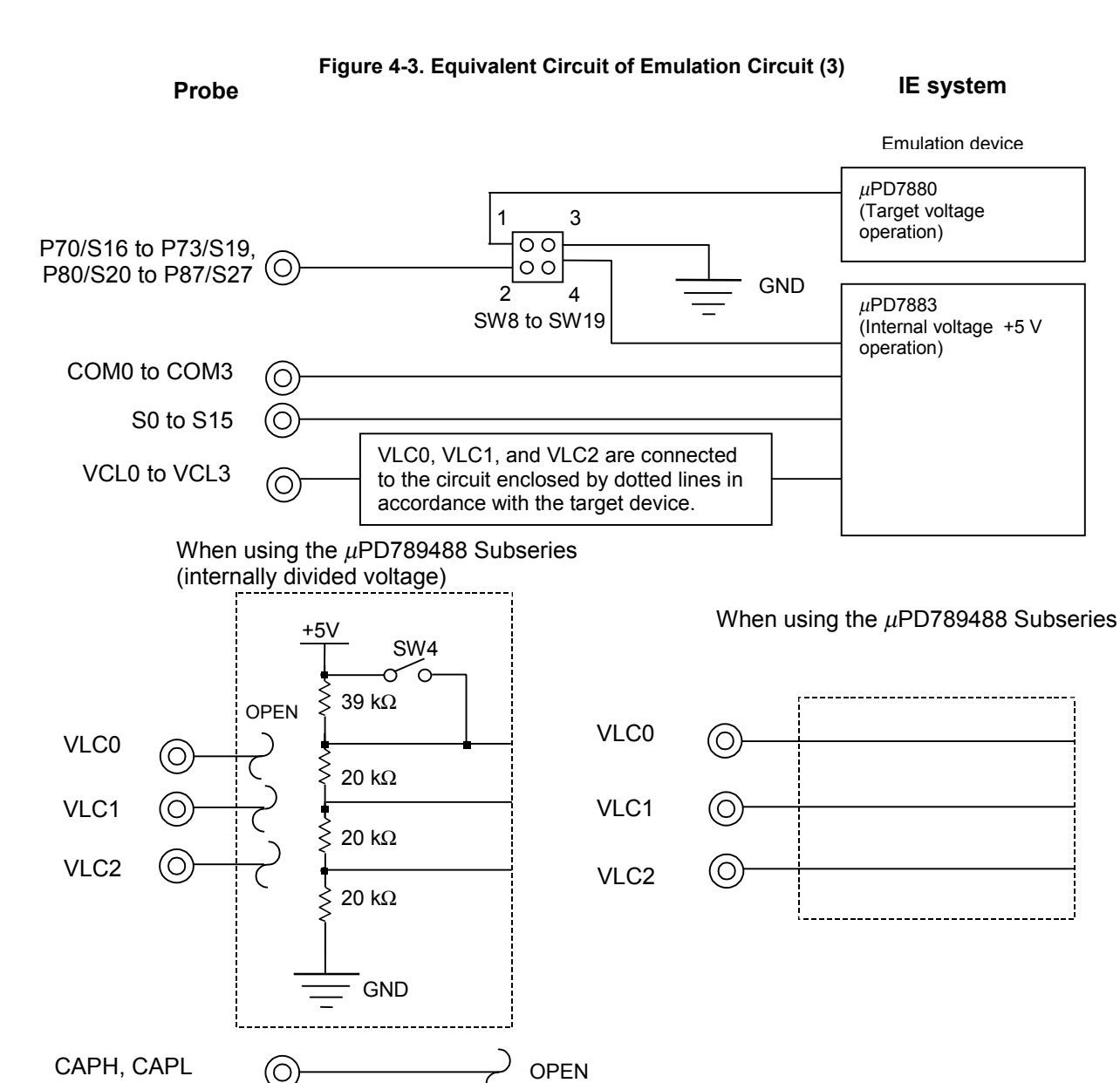

#### (4) Other signals

Refer to Figure 4-4 Equivalent Circuit of Emulation Circuit (4).

• VDD pin

When the target system is connected, the target interface power (LVCC) is supplied from the VDD pin.

- When the target system is connected, the emulator operates with the internal supply voltage (5 V).
- VSS pin

The Vss pin is connected to GND inside the IE-789488-NS-EM1.

IC/VPP pin

The IE-789488-NS-EM1 does not use the IC/VPP pin.

## Figure 4-4. Equivalent Circuit of Emulation Circuit (4)

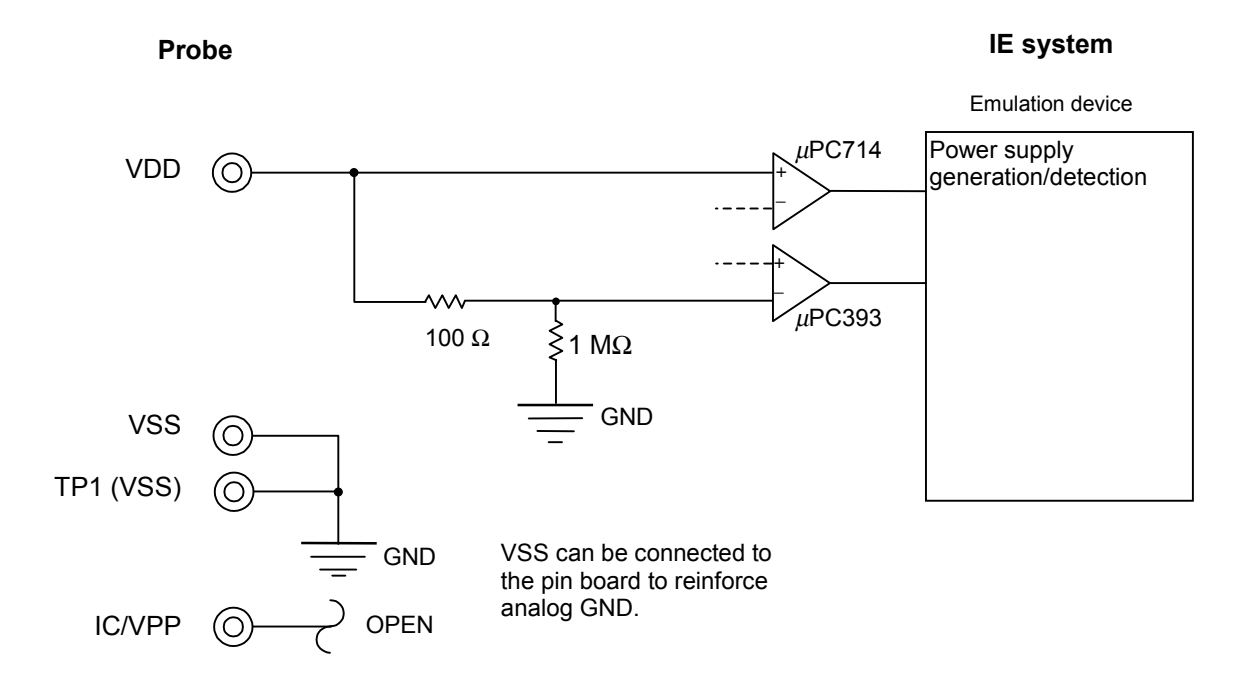

# **CHAPTER 5 CAUTIONS**

This chapter describes differences between the target device and the IE system specifications.

The emulation circuit of the IE system consists of an EVA chip, FPGA, pin emulator, TTL, CMOS-IC, and other circuits. Therefore, there are differences between the target device and the IE system specifications.

- Emulation specification when the x4 subsystem clock is selected (1)
   When the x4 subsystem clock is selected, fxTT/2 is fixed to 131.072 kHz and fxT is fixed to 32.768 kHz, and these values cannot be changed. Therefore, "using the clock mounted by user" or "using the external clock" cannot be selected.
- Emulation specification when the x4 subsystem clock is selected (2)
   The x4 subsystem clock cannot be stopped by HALT. As a result, the IE-789488-NS-EM1 starts operation one subsystem clock earlier after HALT is released.
- Emulation specification for the port/segment switching mask option
   The port and segment cannot be switched even if the port function registers (PF7 and PF8) are set so.
   In addition to the port function register settings, set SW8 to SW19 in the IE-789488-NS-EM1. For details of the SW settings, refer to 3.7.2 Mask option for pin functions (1) Port/segment pin switching.
- LCD function specification when emulating the  $\mu$ PD78948x (1)

It is possible to access bit 6 (VAON0) of LCD display mode register 0 (LCDM0), but the access is not valid. The voltage boost operation is enabled by setting the 9488 mode (J9: 2-3). For details of the jumper setting, refer to **3.3.1 Jumper setting for selecting subseries**.

• LCD function specification when emulating the  $\mu$ PD78948x (2)

It is possible to access bit 0 (GAIN) of LCD voltage boost control register 0 (LCDVA0), but the access is not valid. The voltage selected by the SW4 setting (LCD panel voltage setting) is always used as the panel voltage. For details of the SW setting, refer to **3.3.2 LCD emulation setting for \muPD789488 Subseries**.

# APPENDIX A EMULATION PROBE PIN CORRESPONDENCE TABLE

| Emulation Probe<br>Pin No. | TGCN1 Pin No. | Emulation Probe<br>Pin No. | TGCN1 Pin No. |
|----------------------------|---------------|----------------------------|---------------|
| 1                          | 114           | 41                         | 8             |
| 2                          | 113           | 42                         | 7             |
| 3                          | 108           | 43                         | 14            |
| 4                          | 107           | 44                         | 13            |
| 5                          | 104           | 45                         | 18            |
| 6                          | 103           | 46                         | 17            |
| 7                          | 100           | 47                         | 22            |
| 8                          | 99            | 48                         | 21            |
| 9                          | 94            | 49                         | 28            |
| 10                         | 93            | 50                         | 27            |
| 11                         | 30            | 51                         | 92            |
| 12                         | 29            | 52                         | 91            |
| 13                         | 24            | 53                         | 98            |
| 14                         | 23            | 54                         | 97            |
| 15                         | 20            | 55                         | 102           |
| 16                         | 19            | 56                         | 101           |
| 17                         | 16            | 57                         | 106           |
| 18                         | 15            | 58                         | 105           |
| 19                         | 10            | 59                         | 112           |
| 20                         | 90            | 60                         | 111           |
| 21                         | 37            | 61                         | 83            |
| 22                         | 43            | 62                         | 77            |
| 23                         | 44            | 63                         | 78            |
| 24                         | 47            | 64                         | 73            |
| 25                         | 48            | 65                         | 74            |
| 26                         | 51            | 66                         | 69            |
| 27                         | 52            | 67                         | 70            |
| 28                         | 57            | 68                         | 63            |
| 29                         | 58            | 69                         | 64            |
| 30                         | 59            | 70                         | 61            |
| 31                         | 60            | 71                         | 62            |
| 32                         | 55            | 72                         | 65            |
| 33                         | 56            | 73                         | 66            |
| 34                         | 49            | 74                         | 71            |
| 35                         | 50            | 75                         | 72            |
| 36                         | 45            | 76                         | 75            |
| 37                         | 46            | 77                         | 76            |
| 38                         | 41            | 78                         | 79            |
| 39                         | 42            | 79                         | 80            |
| 40                         | 35            | 80                         | 85            |

## Table A-1. Pin Correspondence of NP-80GC, NP-80GC-TQ, NP-H80GC-TQ, NP-80GK, NP-H80GK-TQ

Remark NP-80GC, NP-80GC-TQ, NP-H80GC-TQ, NP-80GK, and NP-H80GK-TQ are products of Naito Densei Machida Mfg. Co., Ltd.

# APPENDIX B CAUTIONS ON TARGET SYSTEM DESIGN

The following shows a diagram of the connection conditions between the emulation probe, conversion connector, and conversion socket. Design your system making allowances for conditions such as the form of parts mounted on the target system as shown below.

| Emulation Probe | Conversion Socket | Distance from ICE to |
|-----------------|-------------------|----------------------|
|                 |                   | Conversion Socket    |
| NP-80GC         | EV-9200GC-80      | 170 mm               |
| NP-80GC-TQ      | TGC-080SBP        | 170 mm               |
| NP-H80GC-TQ     |                   | 370 mm               |
| NP-80GK         | TGK-080SDP        | 170 mm               |
| NP-H80GK-TQ     |                   | 370 mm               |

Table B-1. Distance from ICE to Conversion Socket

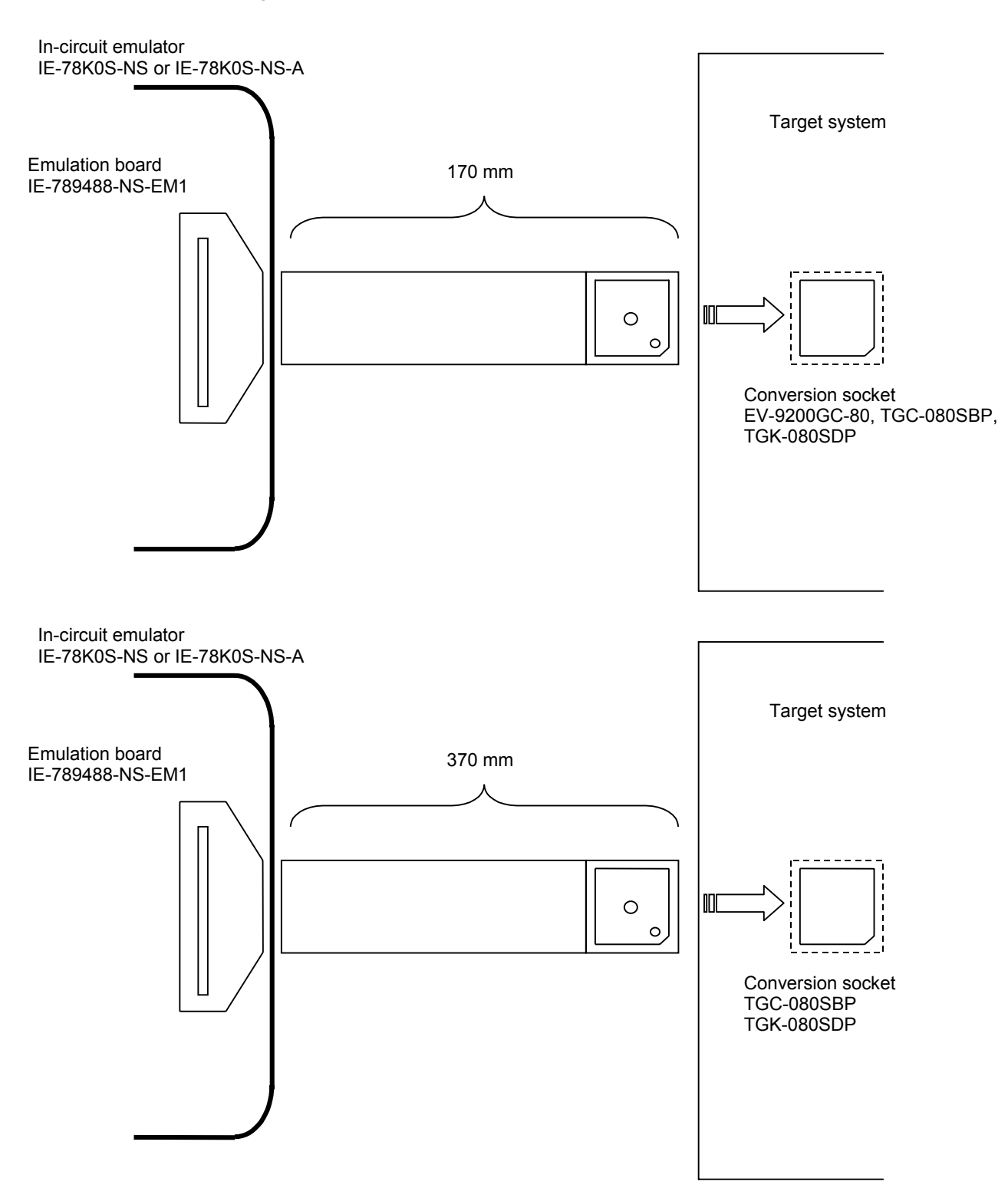

## Figure B-1. Distance from ICE to Conversion Socket

#### Figure B-2. Conditions for Target System Connection (1)

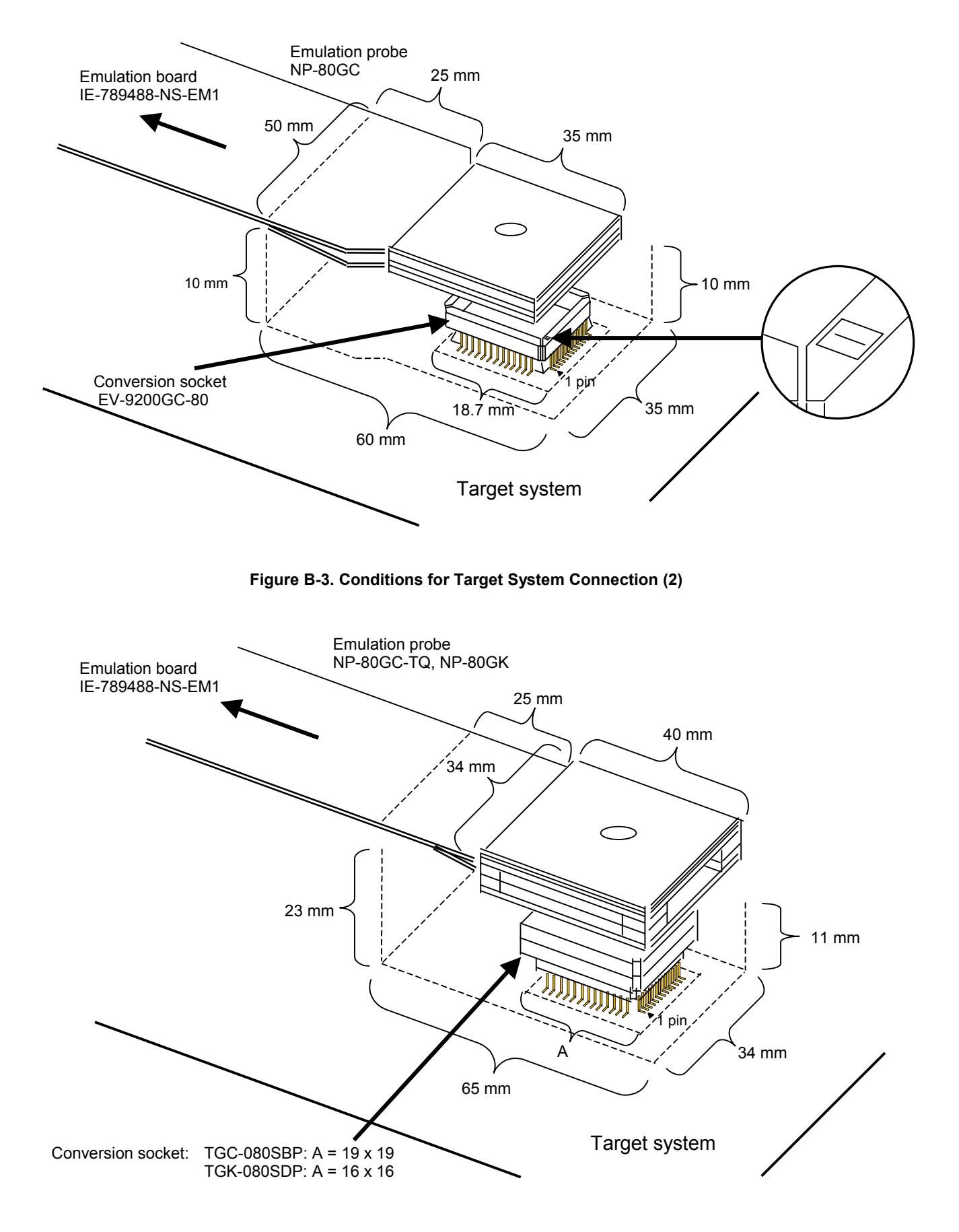

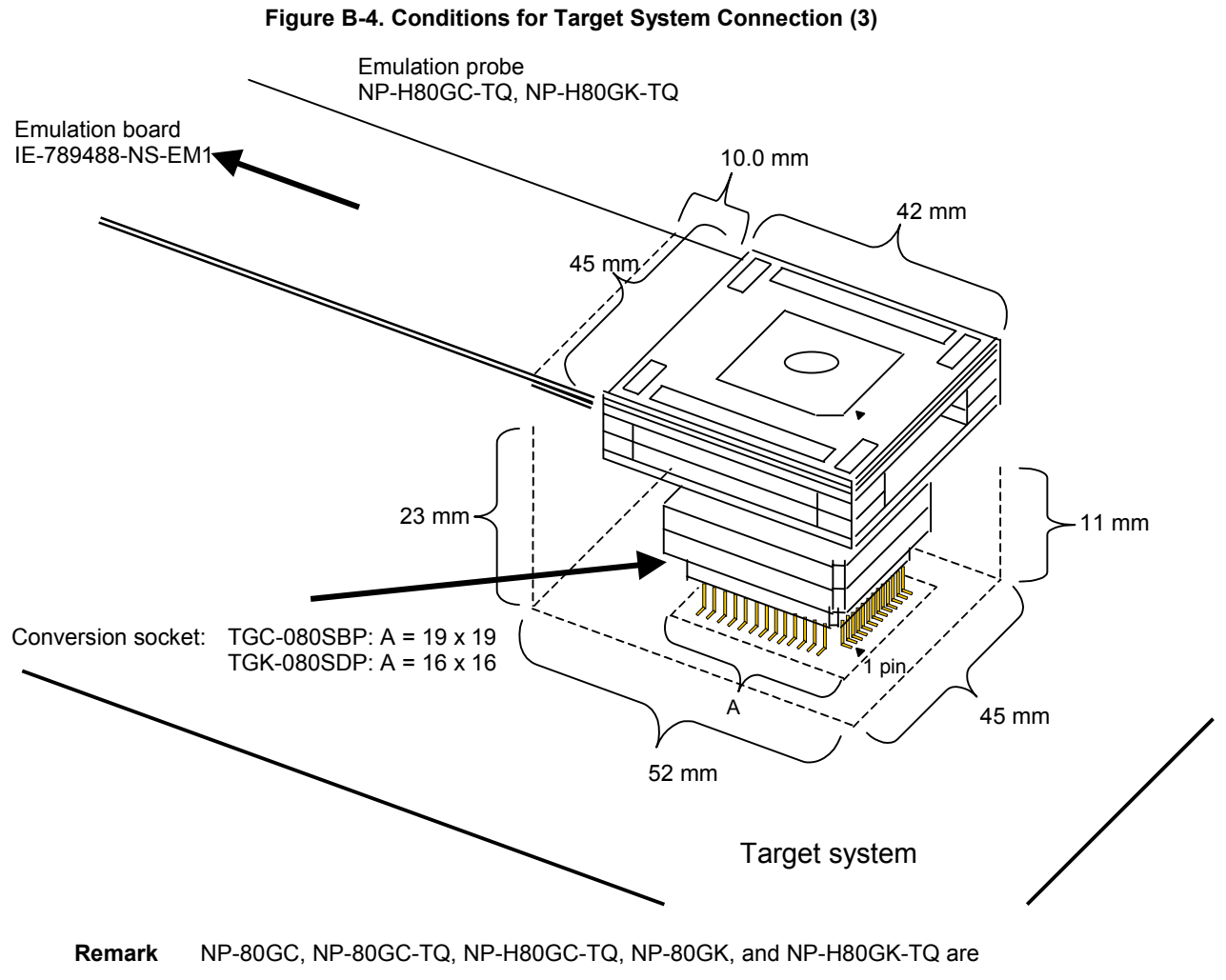

products of Naito Densei Machida Mfg. Co., Ltd.

TGC-080SBP and TGK-080SDP are products of Tokyo Eletech Corporation.